## **Panasonic**

7 型ワイド VGA インダッシュテレビ付 DVD カーナビゲーションシステム

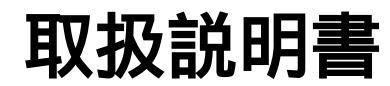

(ボイスコントロール操作編) (スマートメディア操作編)

## AB CN-DV3300GSD

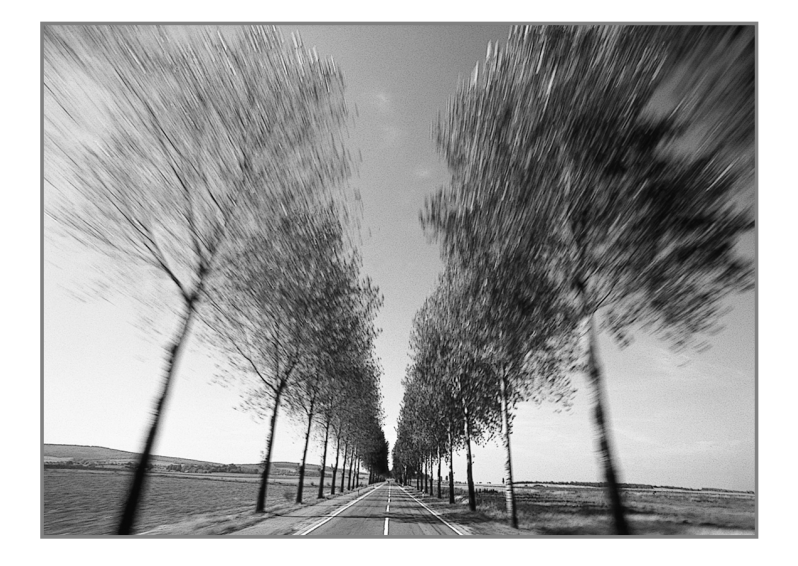

このたびは、パナソニック カーナビゲーションシステムをお買い上げいただきましてまこ とにありがとうございました。 この取扱説明書と保証書をよくお読みのうえ、正しくお使いください。 そのあと保存し、必要なときにお読みください。 保証書は、「お買い上げ日・販売店名」などの記入を必ず確かめ、販売店からお受け取りください。

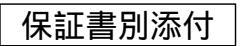

## こんな使いかたができます (ボイスコントロール編)

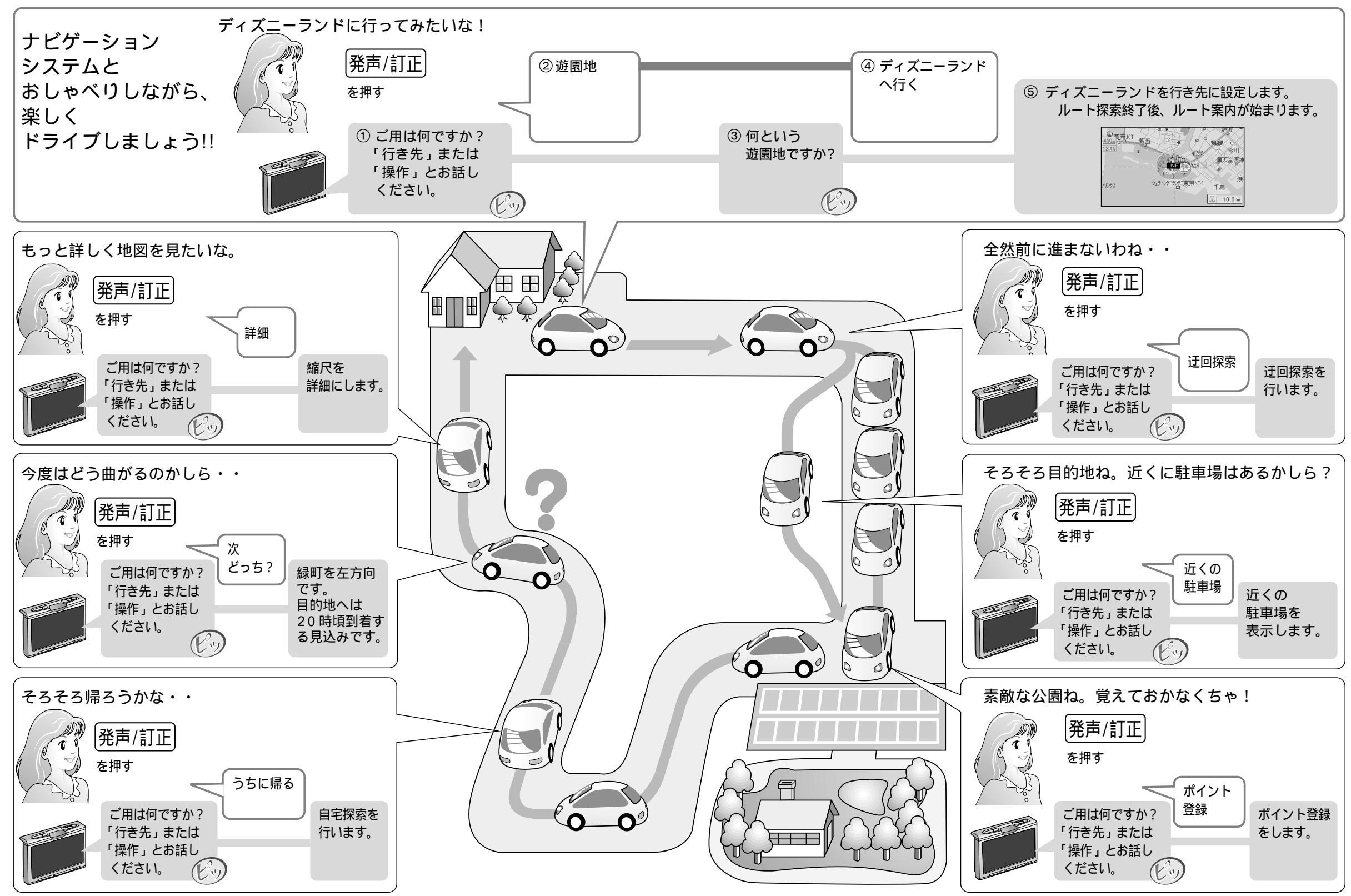

# こんな使いかたができます(スマートメディア編)

● 東京都 ● 東京都

スマートメディアで本機がさらに便利になります

スマートメディア (カード)とは、Solid State Floppy Disk

データを保存するために使用でき、デジタルカメラの画像データを記

必ず、容量 4MB ~ 128MB で、3.3V 専用のものをお使い

## もくじ

### ボイスコントロール編

こんな使いかたができます......2

| ボイスコントロール (音声認識)の基本 8           | ルート探索に関するボイスワード 22  |
|---------------------------------|---------------------|
| ・音声での案内(音声ガイド)の設定について           | ・行き先を設定する           |
| ・ボイスワードを入力(発声)するときに             | ・経由地を設定する           |
| ご注意ください                         | ・ルート情報を見る           |
| ・ボイスワード / 施設名について               | ポイント登録に関するボイスワード 26 |
| ・類似したボイスワードがある場合                | ・ポイントを登録する          |
| ・ボイスコントロール(音声認識)を行う             | ・ボイスワードを登録する        |
| ・ボイスコントロールを中止する                 | ・ボイスワードで呼び出す        |
| ボイスワードの基本的な使いかた 12              | VICSに関するボイスワード30    |
| 地図を呼び出すボイフロード 14                | ・VICS情報を見る          |
| ・住所などから地図を呼び出す                  | その他のボイスワード32        |
| ・ジャンルから地図を呼び出す                  | ・各種設定               |
| ・周辺の施設を呼び出す                     | ・各種情報               |
| ・施設の名前から地図を呼び出す                 | ・便利なボイスワード          |
| (ダイレクト施設名検索)<br>・50 音検索で地図を呼び出す | ボイスコントロール機能の設定 34   |
| 地図表示に関するボイスワード 20               | (音声ガイドを設定する)        |
| ・地図上のマークを表示する                   | (エリア認識を設定する)        |
| ・地図をスクロールする                     | (学習レベルをリセットする)      |
| ・地図を切り替える                       | ボイスワード一覧表           |

スマートメディア編

| 準備する                 | 44 | 登録ポイントの情報を保存する / 呼び出す | 48 |
|----------------------|----|-----------------------|----|
| スマートメディアを使う          | 46 | オープニング画面を変更する         | 50 |
| スマートメディアを本機に入れる      | 46 | ファイルを消去する             | 52 |
| 登録ルートの情報を保存する / 呼び出す | 46 | スマートメディアを初期化する        | 52 |

故障かな!?.....54

本機に登録したルートの情報を カードに保存したり、カードに 保存したルートの情報を本機に

登録ルート情報の保存/呼出

呼び出したりできます。

ください。(5V専用は使用できません。)

Card (SSFDC) のことです。

録するためによく用いられています。

お気に入りのルートを保存する、 行き先や目的に応じて本機に登 録されたルートを入れ替える、 などの便利な使い方ができます。

登録ポイント情報の保存/呼出

本機の登録ポイントの情報を カードに保存したり、カードに 保存した登録ポイントの情報を 本機に呼び出したりできます。

ポイントの種類ごとに仕分けし てポイント情報を整理する、他 のユーザーとポイント情報を交 換する、などの便利な使いかた ができます。

オープニング画面の変更

お好きな画像をオープニング画面 で表示するように設定できます。 車に乗るたびにお気に入りの画像 をお楽しみください。

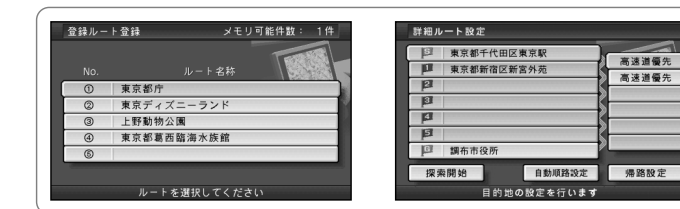

| メモリ可能件数: 99件    | 地点ポイント情報       | 地点ポイント情報表示           |  |  |
|-----------------|----------------|----------------------|--|--|
|                 | 口名称            | 東京都庁                 |  |  |
|                 | 🕏 \$~120-1     |                      |  |  |
|                 | \$ 7-9/9921    | 第 短期 300m 方向 全方向     |  |  |
|                 | TEL            | 03-3782-****         |  |  |
| 新宿区東京都庁         | ( <b>∄</b> × モ |                      |  |  |
| 千代田区東京駅         | 』 場 所          | 東京都新宿区東京都庁           |  |  |
|                 | ① 登録日付         | 2000年05月16日(日) 14:37 |  |  |
| ▶・◎・ で マーク送りします | 名              | 称の変更・修正を行います         |  |  |

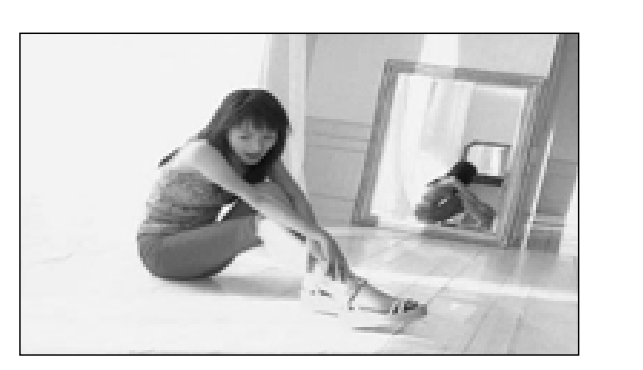

|         | 32 |
|---------|----|
| Ê<br>する | 34 |

はじめに

ボイスコン

お使いになる人や他の人への危害、財産への損害を未然に防止するため、必ずお守りいただくことを、 次のように説明しています。

表示内容を無視して誤った使い方をしたときに生じる危害や損害の程度を、次の表示で区分し、 説明しています。

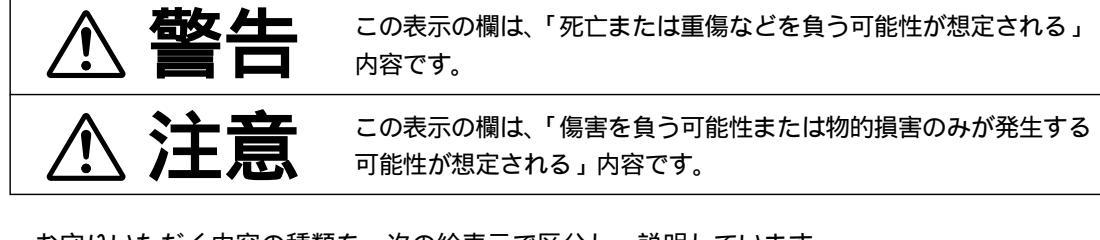

お守りいただく内容の種類を、次の絵表示で区分し、説明しています。 (下記は、絵表示の一例です。)

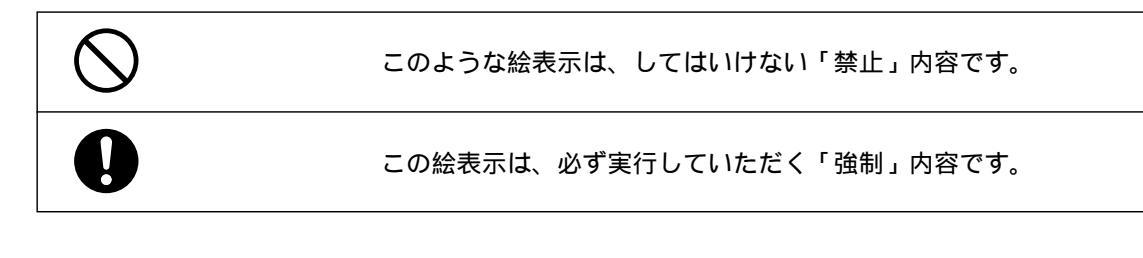

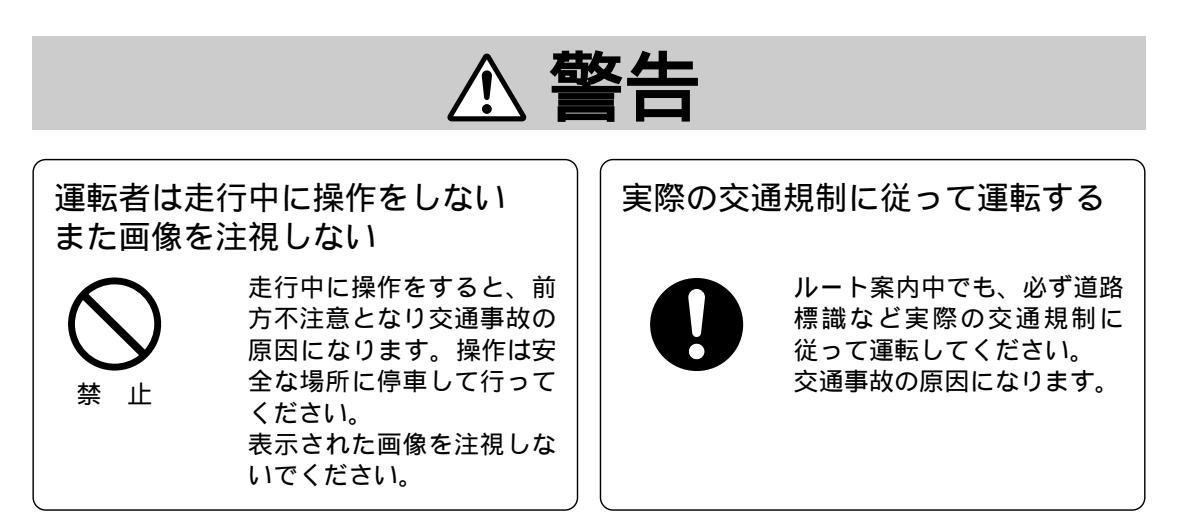

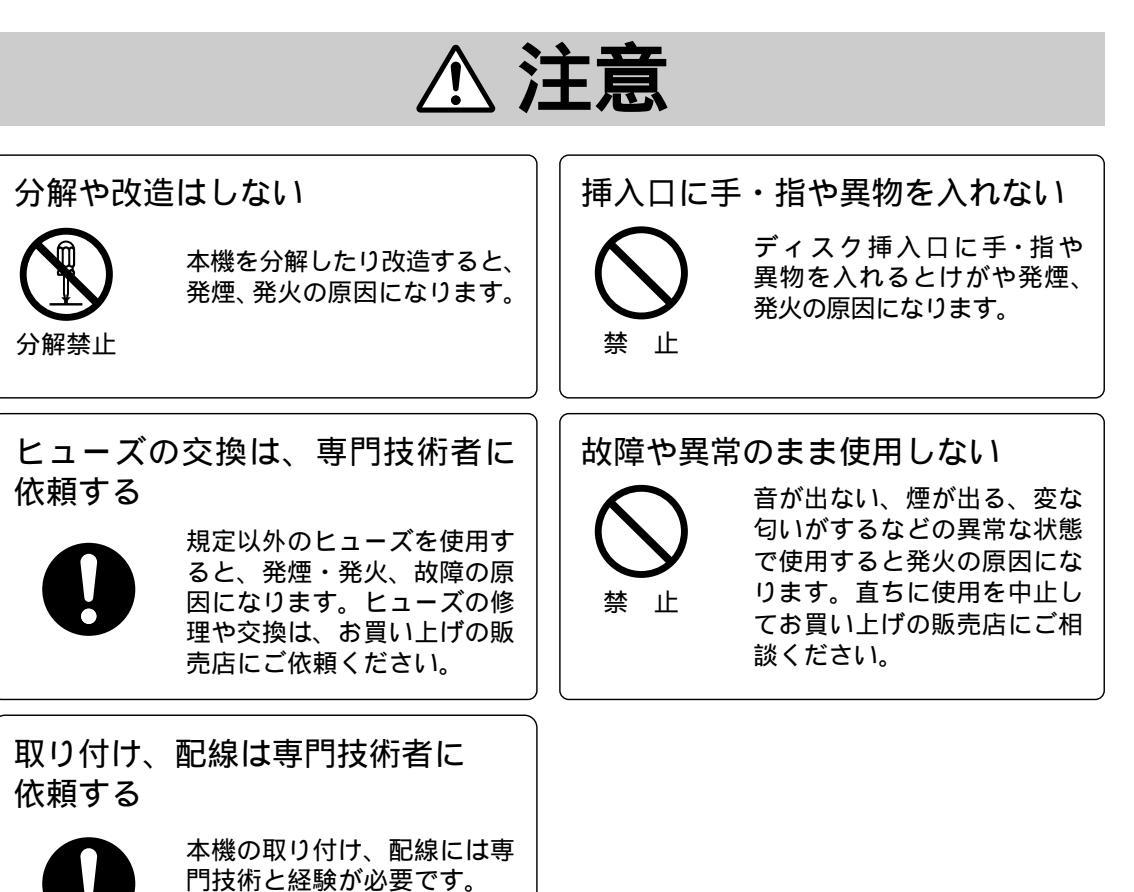

安全のため、お買い上げの販 売店に依頼してください。

# ボイスコントロール(音声認識)の基本

#### 音声での案内(音声ガイド)の設定について

音声ガイドは2通りに設定(詳細・通常)でき(34ページ) この取扱説明書では「詳細」に設定 されている状態で説明しています。

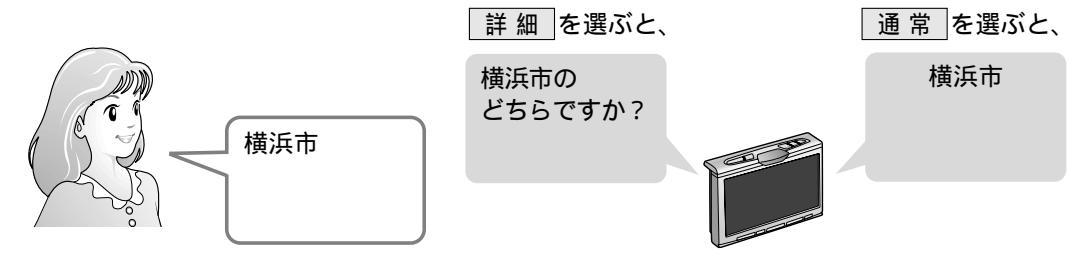

#### ボイスワードを入力(発声)するときにご注意ください

ボイスワードの認識率をよくするために、大きな声ではっきりとお話しください。

マイクを適切な向きと距離で取りつける 発声する人から20~40cmの位置に、口元に向けてマイクを取り付けてください。

学習レベルをリセットする(34ページ) 発声する人が変わるときなどに行ってください。

車の窓を閉める 周囲の雑音によって間違って認識されることがあります。窓は必ず閉めてください。

ラジオ、カーステレオの音量を下げる ラジオやカーステレオの音で間違って認識されることがあります。音量は十分に下げてください。

同乗者に会話をひかえてもらう 同乗者の声で間違って認識されることがあります。ボイスワードを入力する人のみが発声してください。

「ピッ」音の後、早めに発声する 「ピッ」音の後しばらくのあいだ発声がないときは、ボイスコントロールは解除されます。

以下のような場合、ボイスワード入力を受け付けません。 ・発声が遅い ・発声が大きい(小さい) ・無音 ・発声単語の間隔が長い ・発声が不明確 ・「ピッ」音の前に発声した

発音が似ている単語を入力すると、間違って認識することがあります。 (例:滋賀県と千葉県、2画面と右画面など)

#### ボイスワード/施設名について

マルチボイスワード

ボイスワードには言い換えができるものがあります。この言い換えに当たる部分をマルチボイス ワードと呼びます。(36ページ)

通称でも地図を表示できます

施設は正式名称で登録されていますが、正式名称以外で地図を表示できる施設もあります。

| 例) | 東京ディズニーランド(とうきょうでぃずにーらんど) | でぃずにーらんど |
|----|---------------------------|----------|
|    | 東京国際空港 ( とうきょうこくさいくうこう )  | はねだくうこう  |
|    | 東京ドーム (とうきょうどーむ)          | びっぐえっぐ   |

#### 類似したボイスワードがある場合

ボイスワードを入力(発声)したときに、同じ発音のものが2つ以上存在する場合は、音声認識候補画面 を表示します。(最大5件まで)

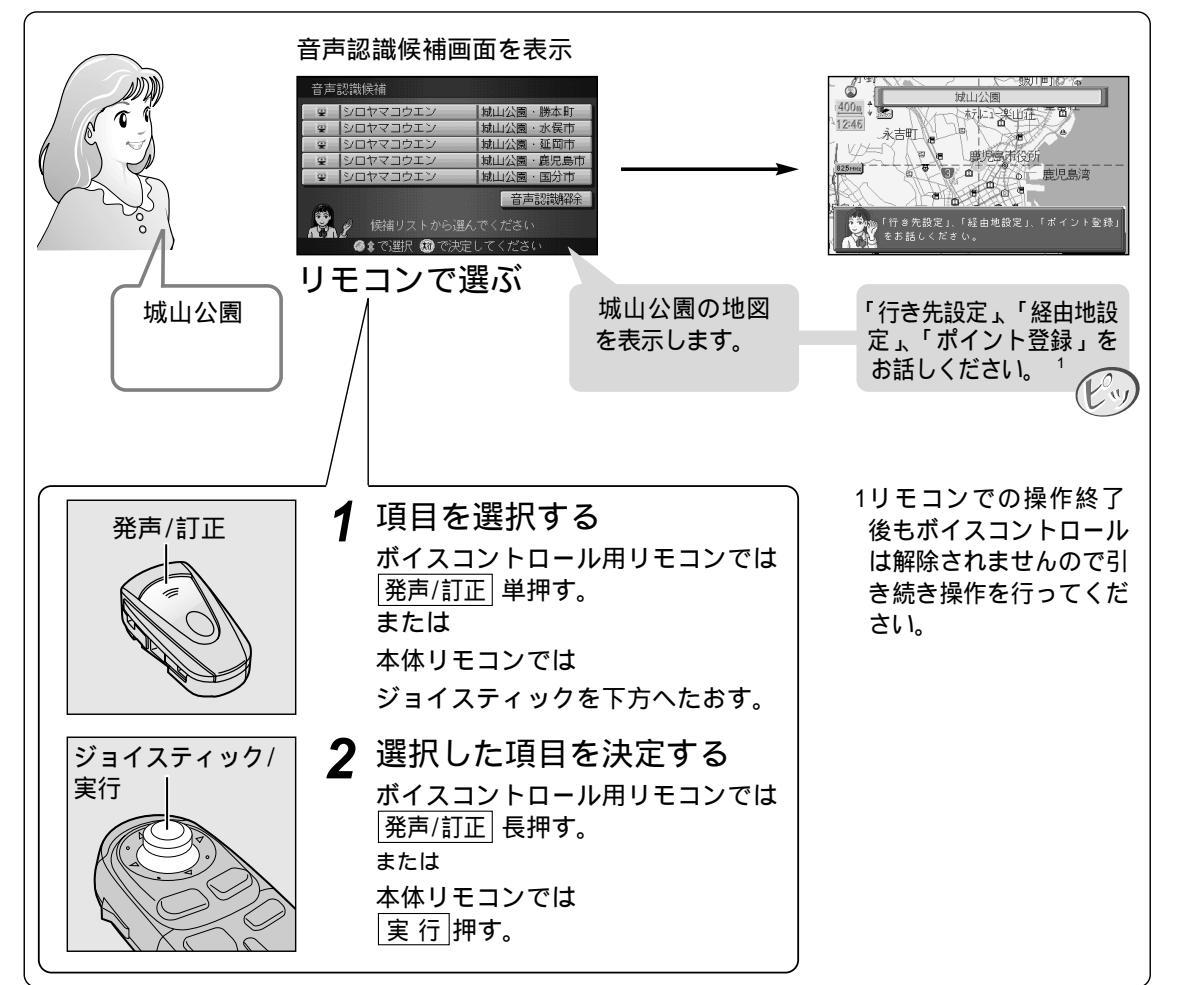

#### エリア認識について

#### エリア認識とは

自車位置を中心に半径500km以内の範囲を5段階のエリアに分類し、それぞれのエリアに応じて検索する施設を絞り込む機能です。(18、35ページ)

エリア認識が「しない(出荷時の設定)」の状態では・・・

行き先の施設名称(例:「ディズニーランド」)から検索する場合、まず行き先のジャンル(例:「遊園地」) を入力(発声)して(日本全国の施設を対象に、検索するジャンルが指定されます)次に施設名称を入力 すると検索を開始します。(ジャンルから施設を呼び出す:16ページ)

行き先の施設名称を直接入力して検索することはできません。

エリア認識を「する」に設定すると・・・

行き先の施設名称を入力するだけで、検索できるエリアの範囲内で施設を検索します。 (ダイレクト施設名検索: 18ページ)

9

### ボイスコントロール(音声認識)の基本(つづき)

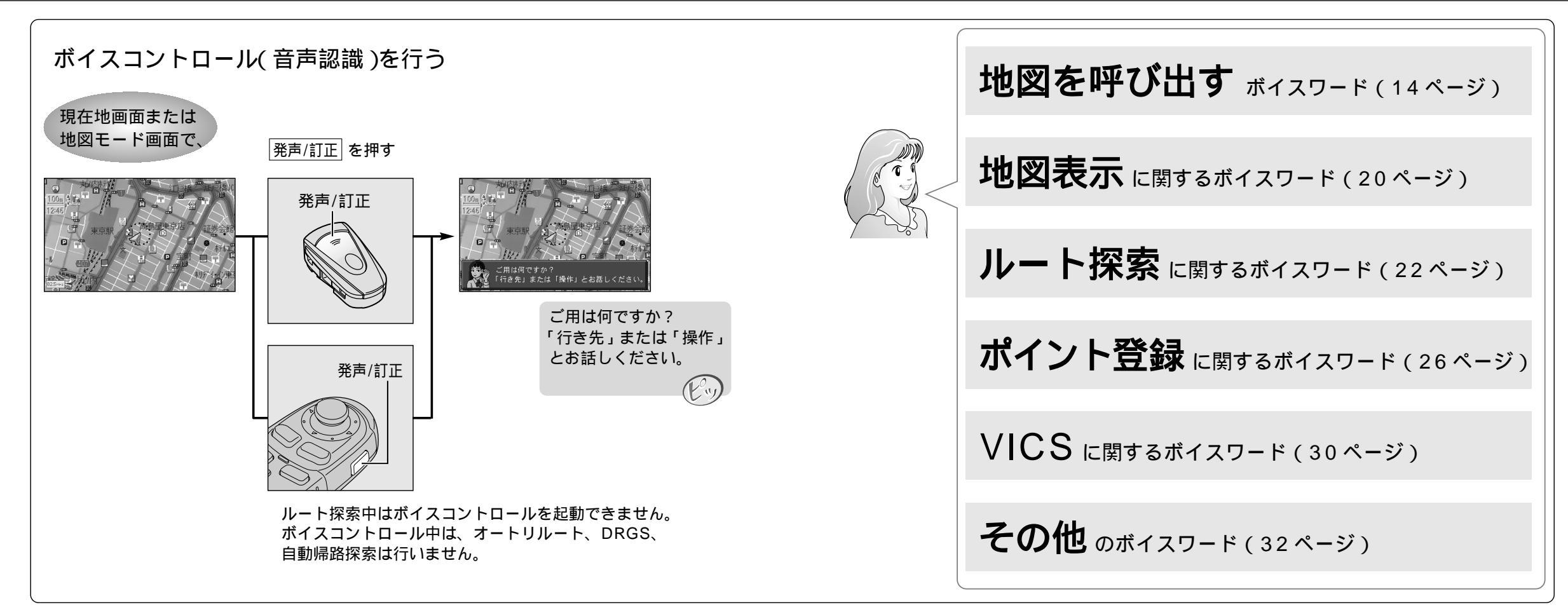

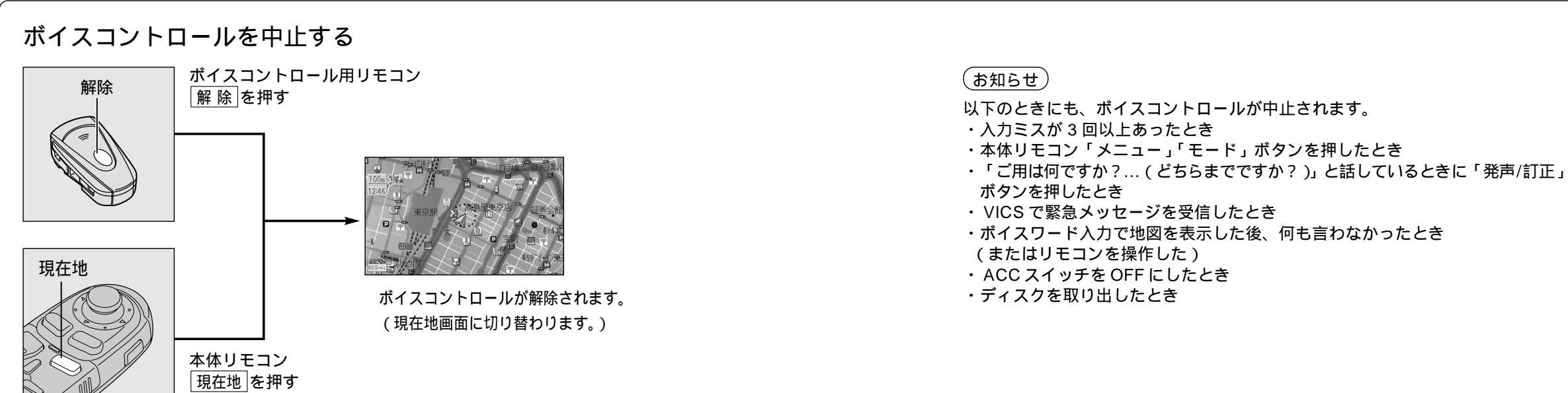

11

ボイスコントロー

ル編

# ボイスワードの基本的な使いかた

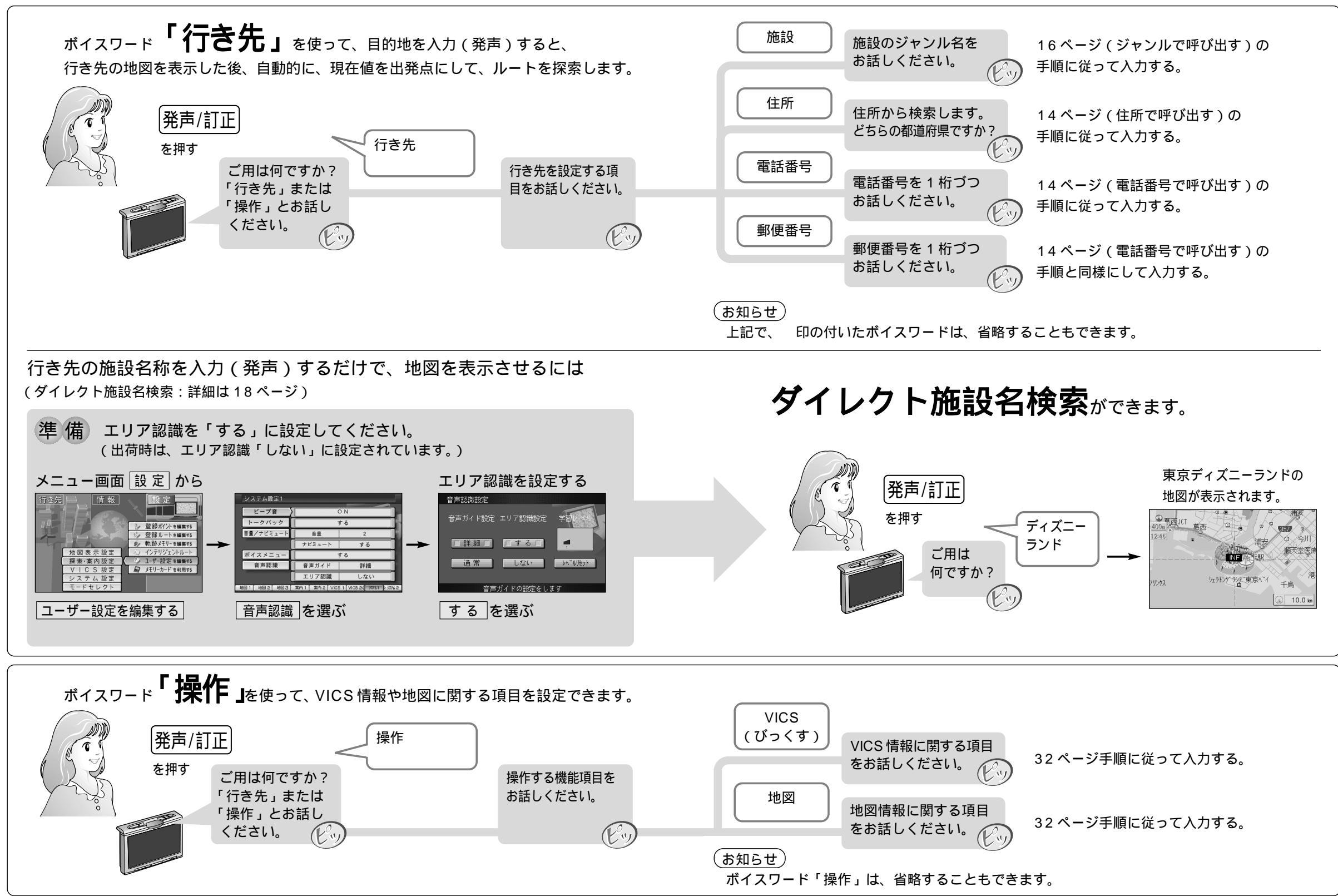

ボ

# 地図を呼び出すボイスワード

住所で呼び出す

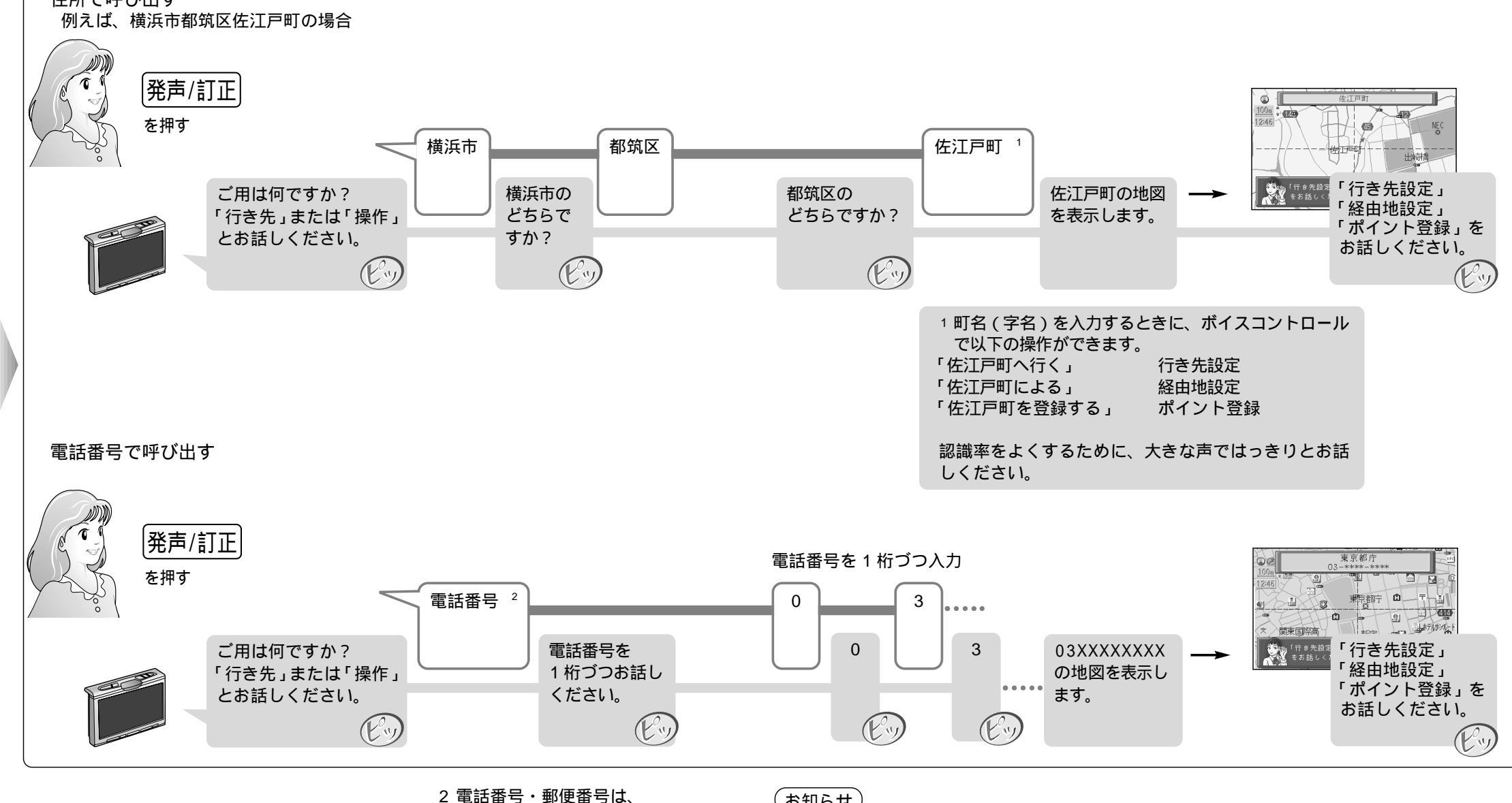

1桁づつの入力になります。

#### (お知らせ)

地図が表示された後、続けて「行き先設定」「経由地設定」「ポイント登録」ができます。 ・「行き先設定」「経由地設定」「ポイント登録」以外の操作はできません。 ・操作をしないとボイスコントロールは解除されます。

50 音検索もできます。(18 ページ)

住所などから地図を呼び出す

#### 地図を呼び出すボイスワード(つづき)

ジャンルから地図を呼び出す

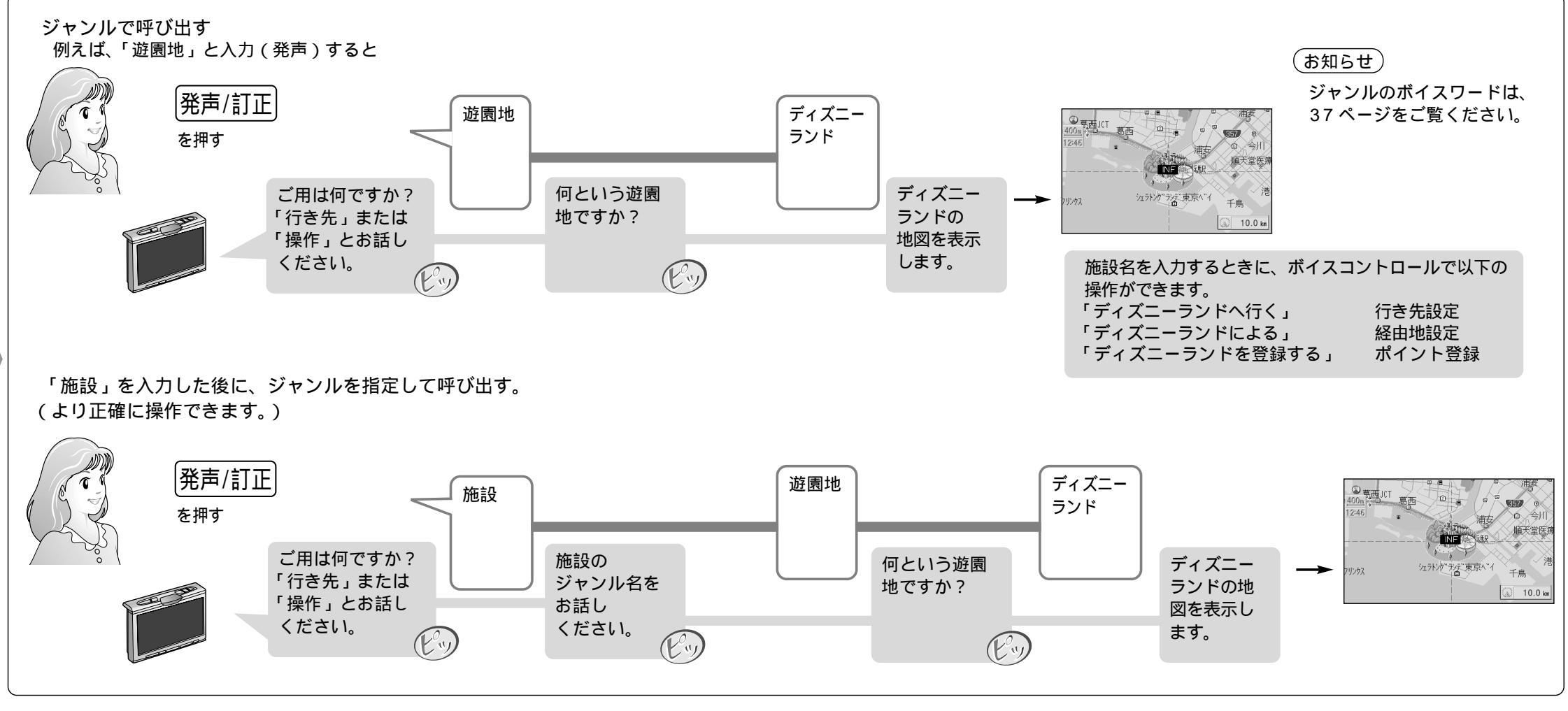

#### 自車位置(現在地)または選択した地図地点から半径5km以内(ルート案内中は 進行方向5kmで、幅500m)にある施設を100件まで検索し、表示できます。

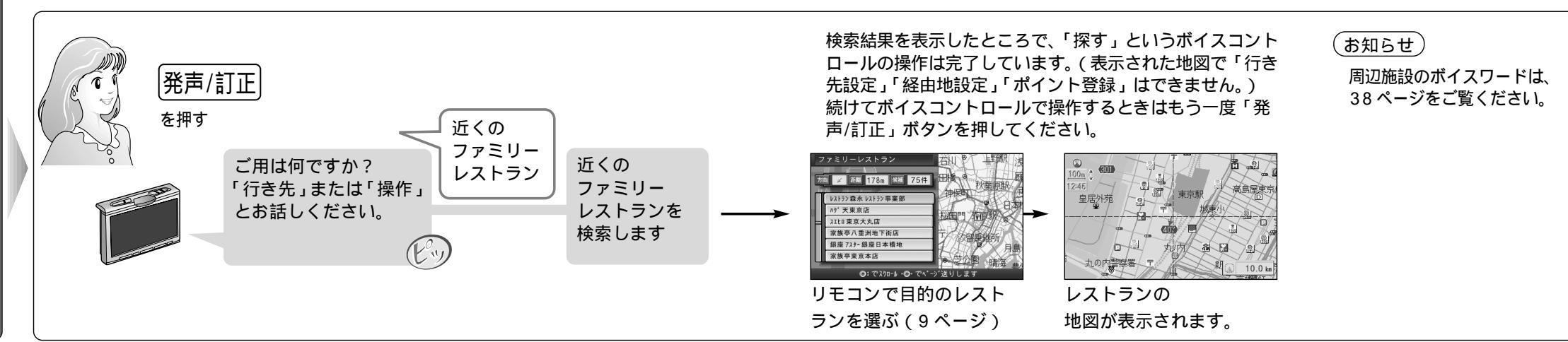

ボイスコントロー ル編

周辺の施設を呼び出す

### 地図を呼び出すボイスワード(つづき)

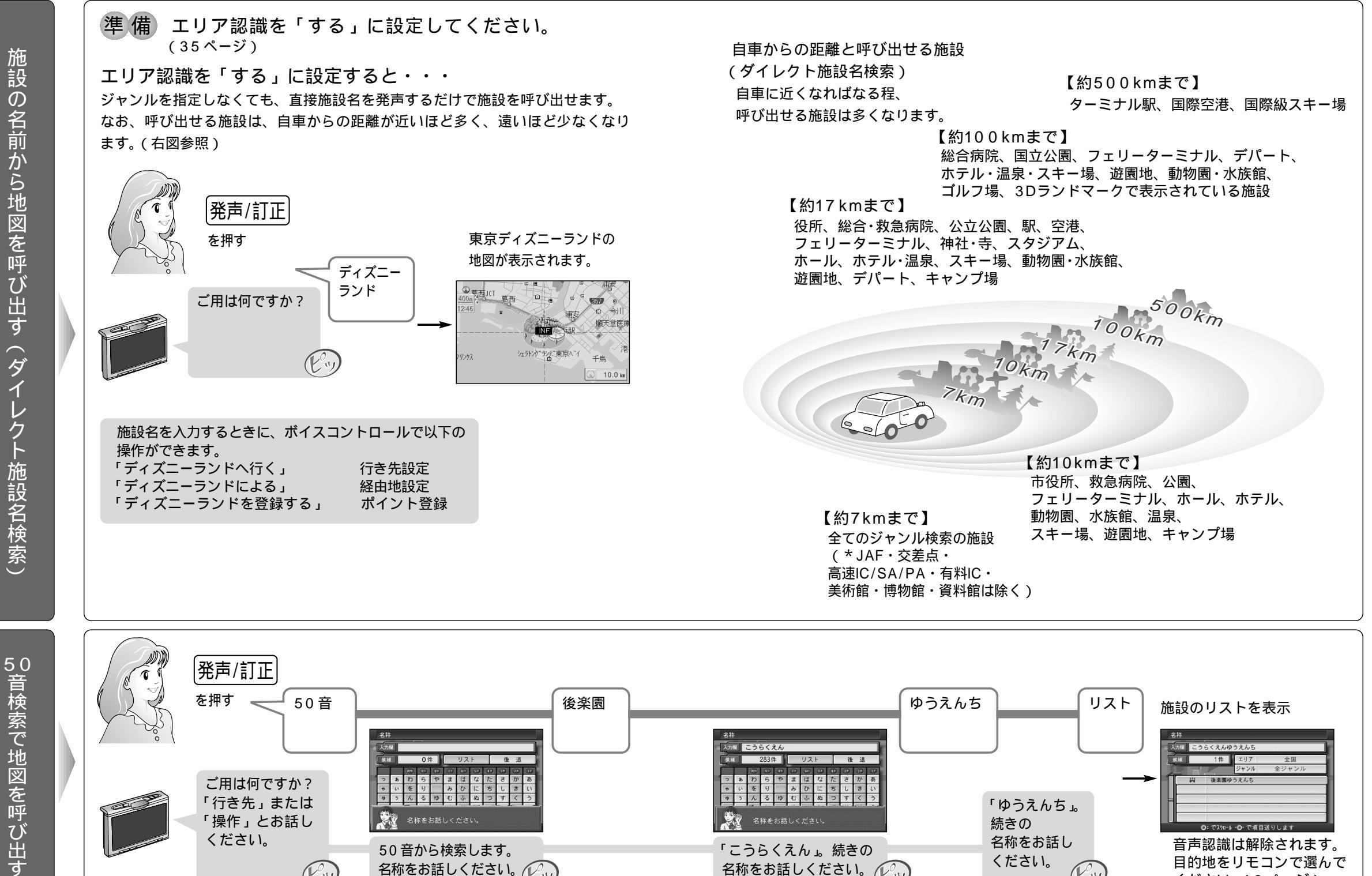

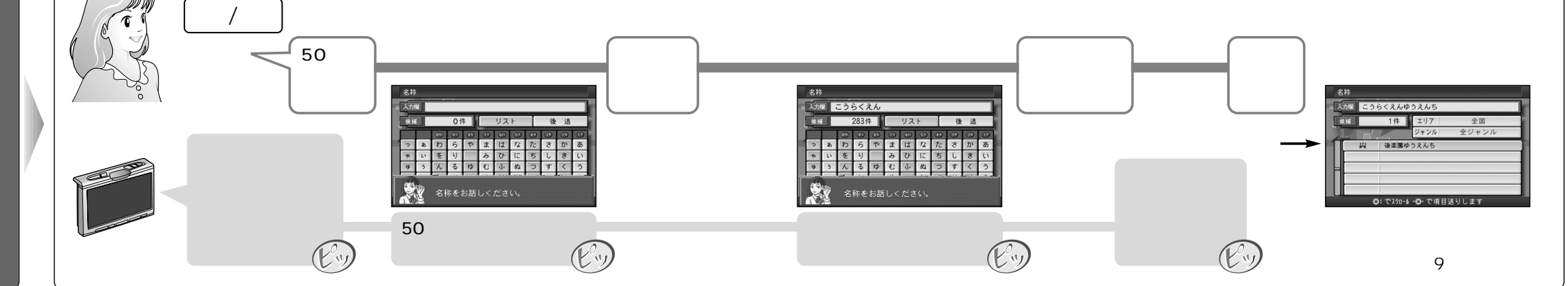

ボイスコントロー

ル編

# 地図表示に関するボイスワード

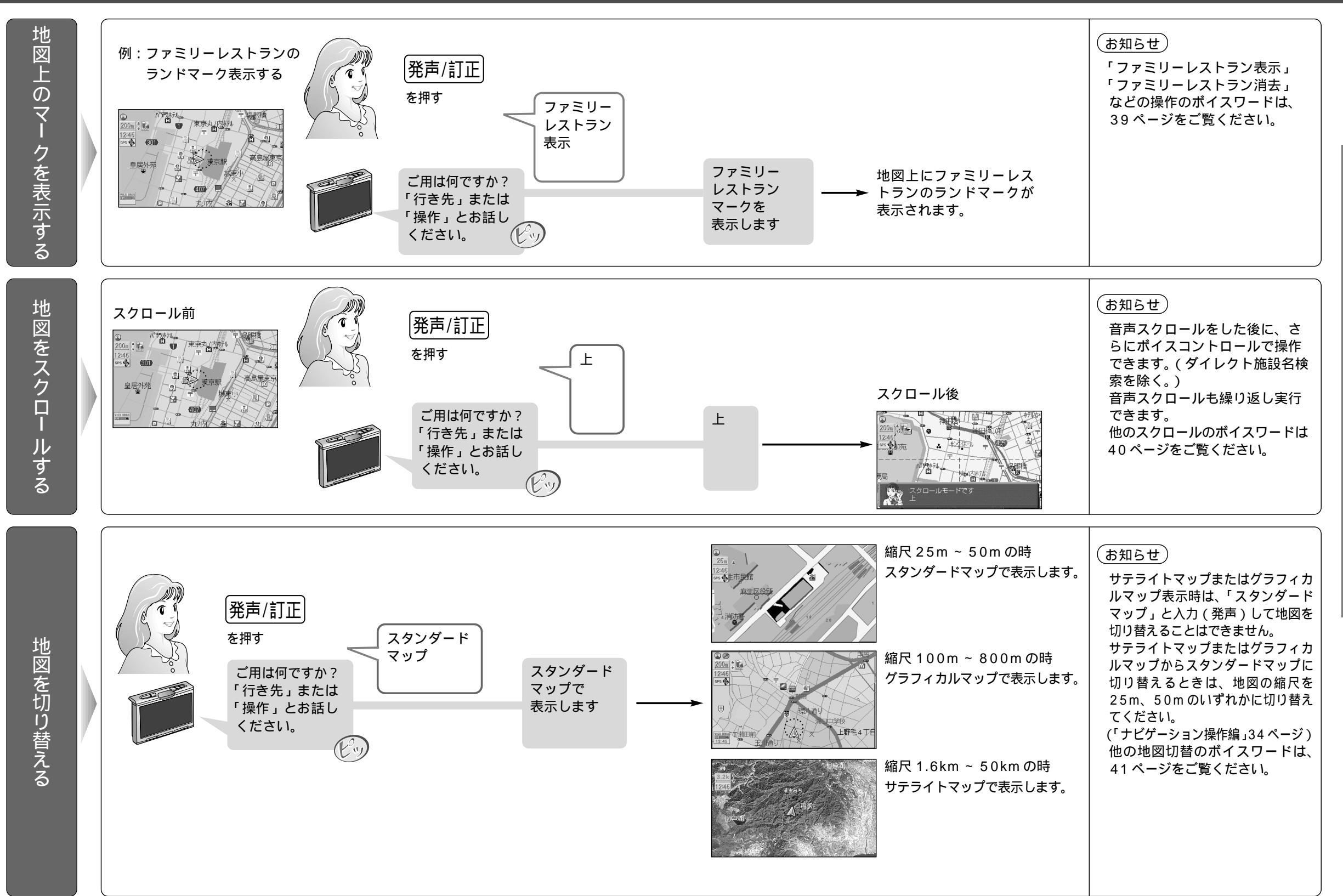

地図表示に関するボイスワード

ボイスコントロー

ル編

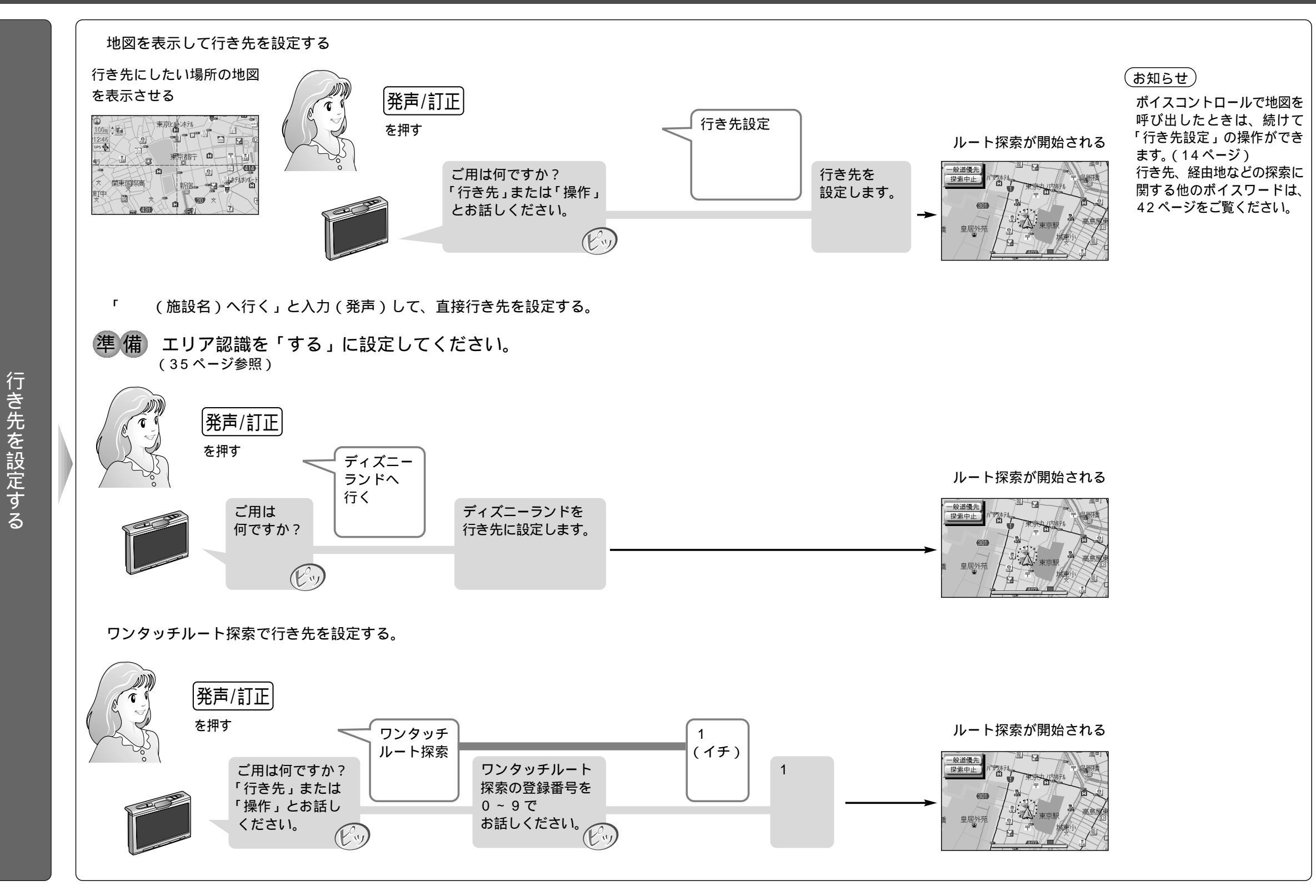

### ルート探索に関するボイスワード(つづき)

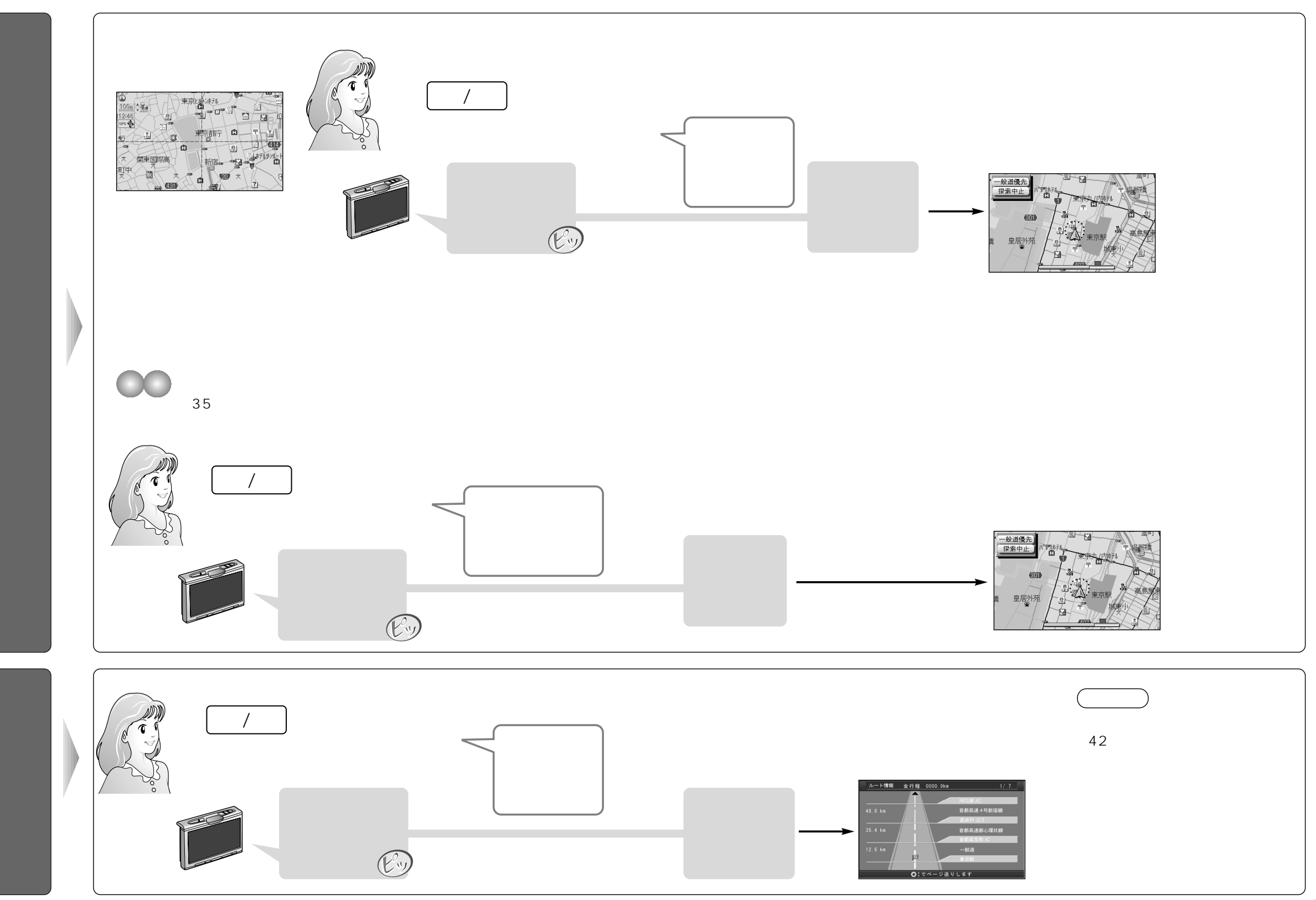

# ポイント登録に関するボイスワード

覚えておきたい地点を音声で登録します。

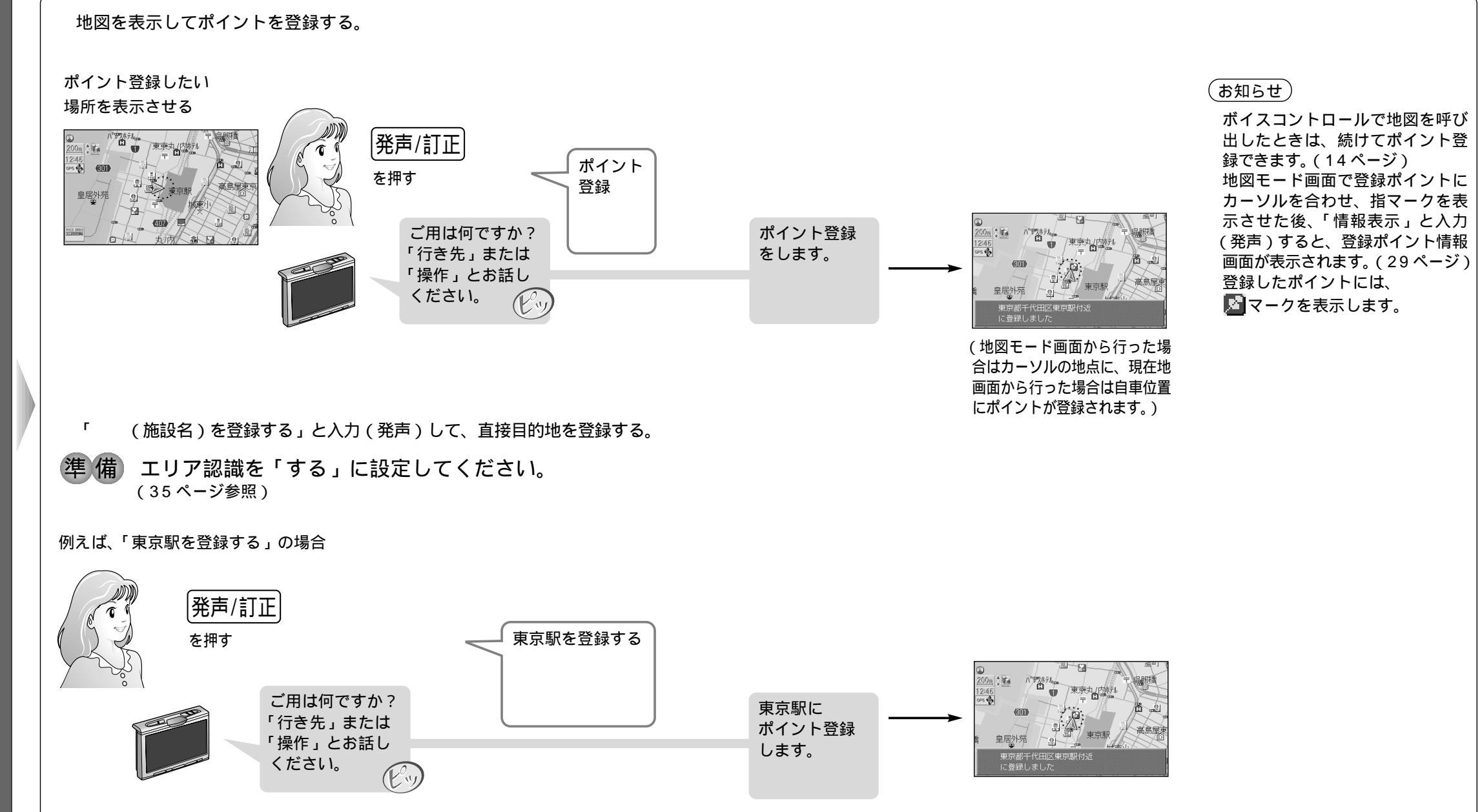

ポイントを登録する

ポイント登録に関するボイスワー

ド

### ポイント登録に関するボイスワード(つづき)

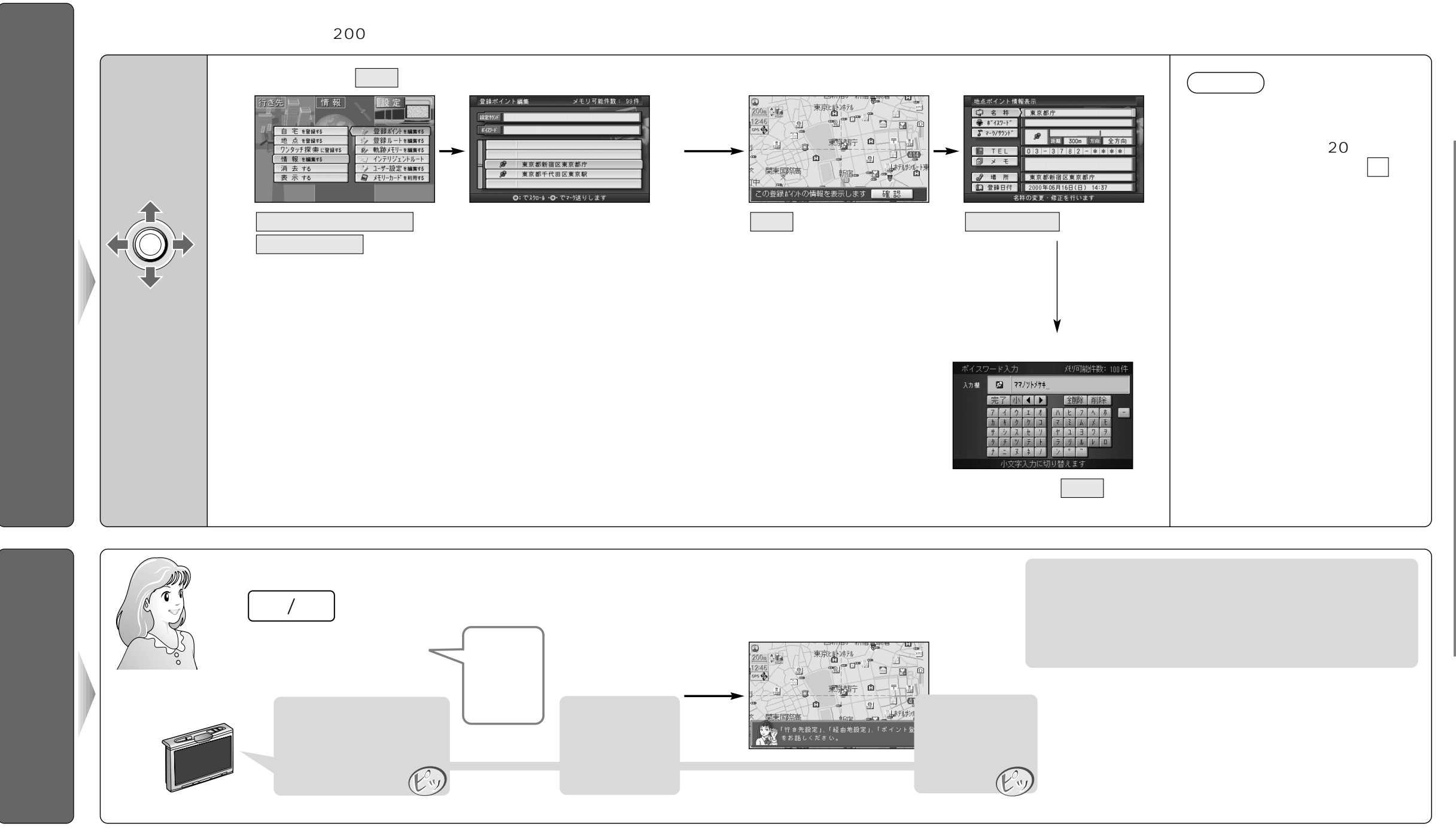

ポ

## VICS に関するボイスワード

#### VICS 情報を表示させることができます。

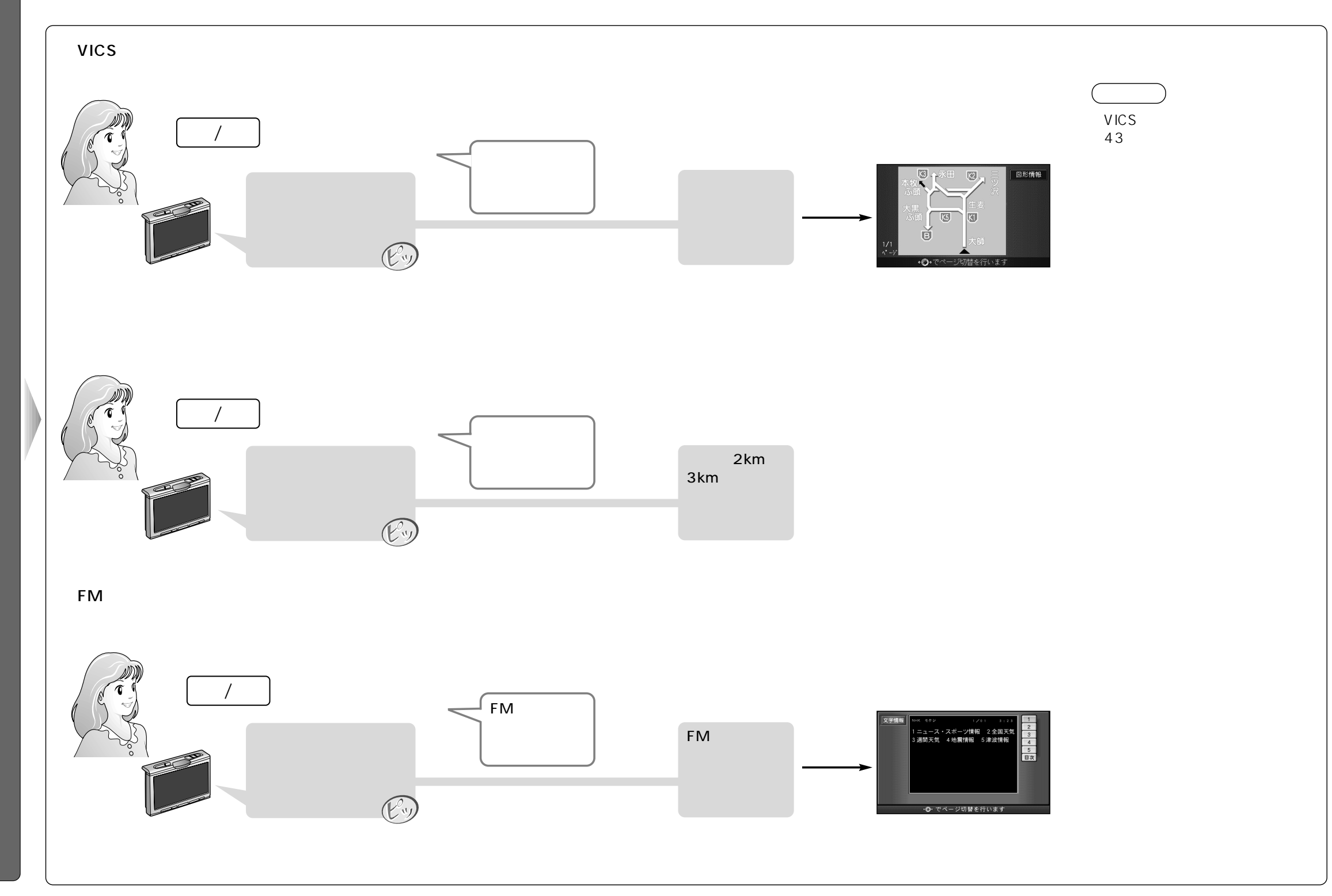

VICS情報を見る

ボイスコントロー

・ ル 編

V

CSに関するボイスワー

ド

## その他のボイスワード

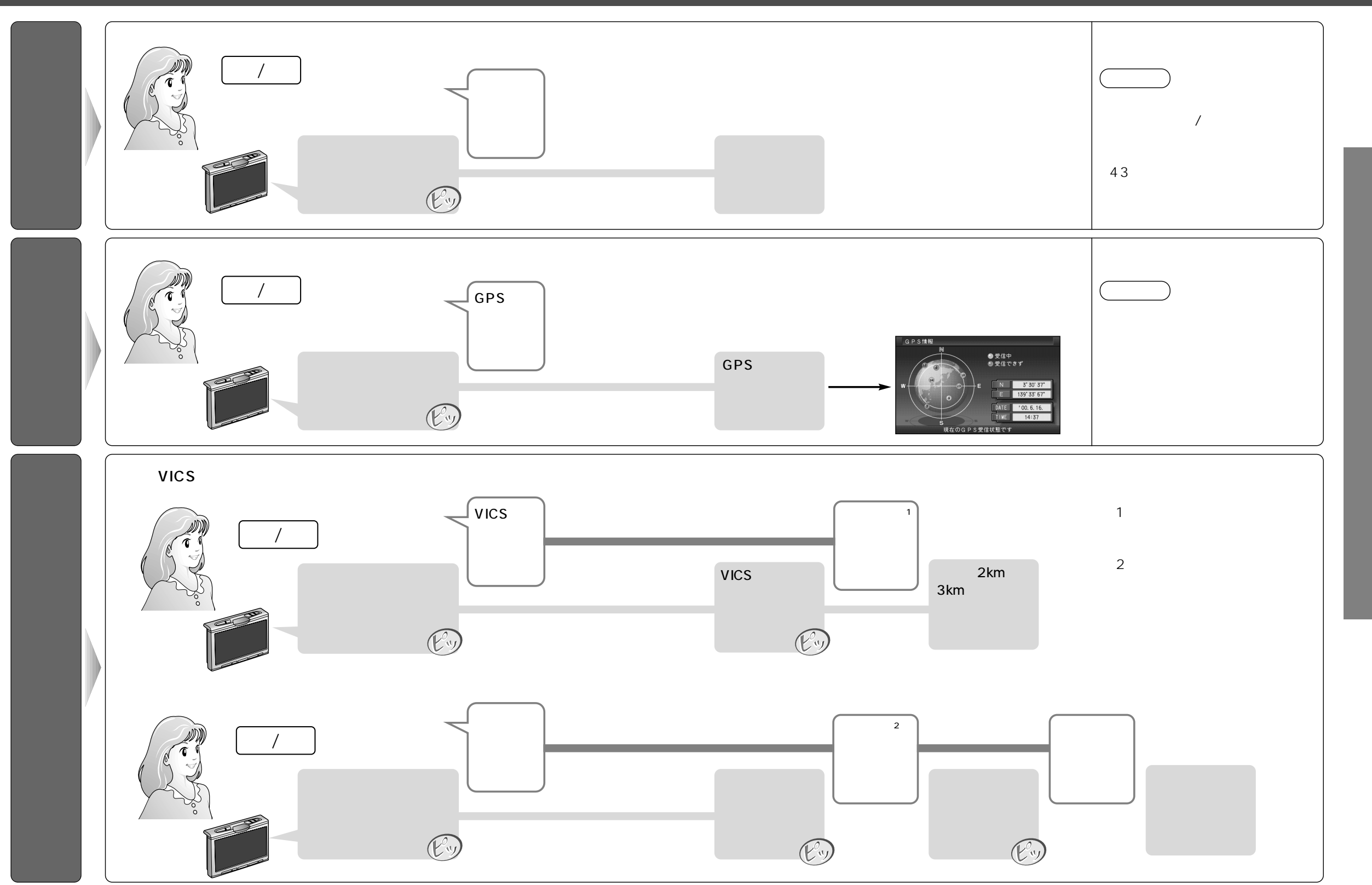

32

ル編

その他のボイスワー

ド

# ボイスコントロール機能の設定

ボイスコントロールに関する各種設定を行います。

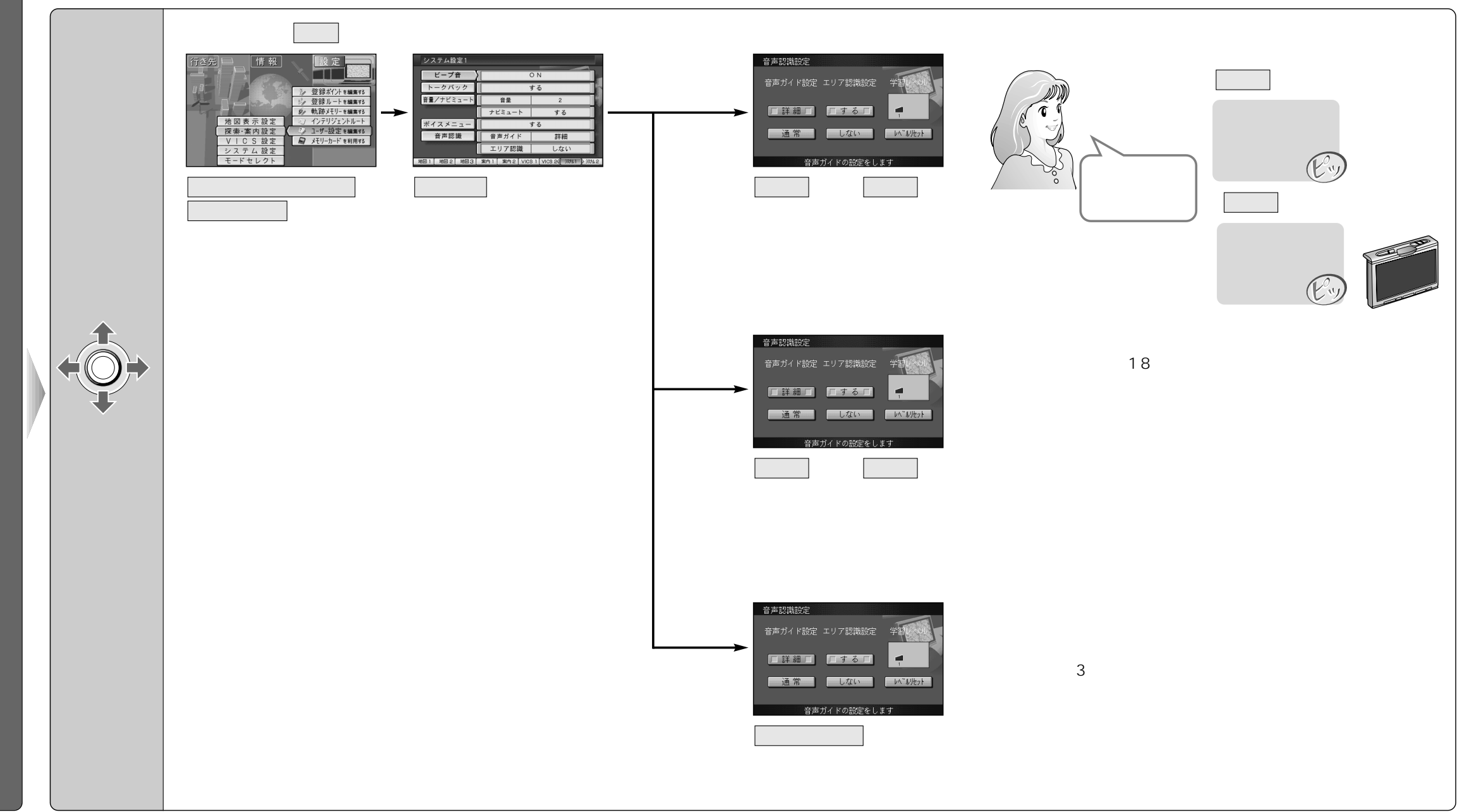

ボイスコントロー

ル機能の設定する

# ボイスワード一覧表

### 便利なボイスワード

|      | ボイスワード   | マルチボイスワード |
|------|----------|-----------|
| 行き先  | (いきさき)   |           |
| 操作   | (そうさ)    | きのうそうさ    |
| 地図   | (ちず)     |           |
| VICS | (びっくす)   |           |
| 50音  | (ごじゅうおん) |           |

### 住所などから地図を呼び出すとき

| ボイスワード              | マルチボイスワード        |
|---------------------|------------------|
| 施 設 (しせつ)           | しせつさくいん・じゃんるさくいん |
| 住所 (じゅうしょ)          |                  |
| 電話番号/0~9 (でんわばんごう)  | でんわ              |
| 郵便番号/0~9 (ゆうびんばんごう) | ゆうびん             |

| 数字をボイスワード入力するとき |        |           |
|-----------------|--------|-----------|
|                 | ボイスワード | マルチボイスワード |
| 0               | (ぜろ)   |           |
| 1               | (いち)   |           |
| 2               | (に-)   |           |
| 3               | (さん)   |           |
| 4               | (よん)   |           |
| 5               | (ご-)   |           |
| 6               | (ろく)   |           |
| 7               | (なな)   |           |
| 8               | (はち)   |           |
| 9               | (きゅう)  |           |

### ジャンルから地図を呼び出すとき

|             | ボイスワード                 | マルチボイスワード                             |
|-------------|------------------------|---------------------------------------|
| 役 所         | (やくしょ)                 | やくば・くやくしょ・しやくしょ・けんちょう・とちょう            |
| 観光スポット      | (かんこうすぽっと)             |                                       |
| キャンプ場       | (きゃんぷじょう)              | きゃんぷ・おーときゃんぷじょう                       |
| 警察署         | (けいさつしょ)               | けいさつ・ぽりす                              |
| 公園          | (こうえん)                 | ぱーく                                   |
| ゴルフ場        | (ごるふじょう)               | ごるふ・ごるふくらぶ                            |
| 病院          | (びょういん)                | いしゃ・ほすぴたる                             |
| 美術・博物・      | 資料館(びじゅつ・はくぶつ・しりょうかん)  | びじゅつかん・はくぶつかん・しりょうかん                  |
| 名所・旧跡       | (めいしょきゅうせき)            | めいしょ・きゅうせき                            |
| スキー場        | (すきーじょう)               | すきー・すきーげれんで                           |
| 神社・寺        | (じんじゃてら)               | じんじゃ・てら                               |
| ホール         | (ほーる)                  | こうかいどう・こんさーとほーる                       |
| 温泉          | (おんせん)                 |                                       |
| フェリー        | (ふぇりー)                 | ふぇりーたーみなる・ふぇりーのりば                     |
| JAF         | (じゃふ)                  | ろーどさーびす                               |
| 空港          | (くうこう)                 | ひこうじょう                                |
| 道の駅         | (みちのえき)                |                                       |
| 城・城跡        | (しろ・しろあと)              | しろ・おしろ・じょうせき                          |
| 動物園・植物      | 園(どうぶつえん・しょくぶつえん)      | どうぶつえん・しょくぶつえん・どうしょくぶつえん              |
| 水族館         | (すいぞくかん)               | すいぞっかん・まりんぱーく                         |
| 遊園地         | (ゆうえんち)                |                                       |
| デパート        | (でぱーと)                 | ひゃっかてん                                |
| スタジアム       | (すたじあむ)                | やきゅうじょう・きゅうぎじょう                       |
| 駅           | (えき)                   |                                       |
| 交差点         | (こうさてん)                |                                       |
| ホテル         | (ほてる)                  |                                       |
| 3Dマーク       | (すりーでぃーまーく)            | どらいぶすぽっと・すりーでぃーらんどまーく                 |
| 高速 IC、SA、PA | A (こうそくあいしー・えすえー・ぴーえー) | こうそくいんたー・こうそくさーびすえりあ・<br>こうそくぱーきんぐえりあ |
| 有料IC        | (ゆうりょういんたーちぇんじ)        | ゆうりょういんたー                             |

## ボイスワード一覧表(つづき)

### 周辺にある施設を呼び出すとき

#### ・自車位置から半径 5Km( ルート案内中は進行方向 5km )にある施設を 100 件まで検索できます。

| ボイスワード                                | マルチボイスワード                     |
|---------------------------------------|-------------------------------|
| 近くの銀行 (ちかくのぎんこう)                      |                               |
| 近くの病院 (ちかくのびょういん)                     | ちかくのいしゃ・ちかくのほすぴたる             |
| 近くの郵便局 (ちかくのゆうびんきょく)                  |                               |
| 近くの公園 (ちかくのこうえん)                      | ちかくのぱーく                       |
| 近くの駅 (ちかくのえき)                         |                               |
| 近くの高速 IC、SA、PA                        | ちかくのこうそくいんたー・ちかくのこうそくさーびすえりあ・ |
| (ちかくのこうそくあいしーえすえーぴーえー)                | ちかくのこうそくぱーきんぐえりあ              |
| 近くの有料 IC (ちかくのゆうりょうあいし-)              | ちかくのゆうりょういんたー                 |
| 近くのパチンコ (ちかくのぱちんこ)                    | ちかくのぱちんこや                     |
| 近くの温泉(ちかくのおんせん)                       |                               |
| 近くのゴルフ練習場(ちかくのごるふれんしゅうじょう)            | ちかくのごるふじょう・ちかくのうちっぱなし         |
| 近くのボーリング場(ちかくのぼーりんぐじょう)               |                               |
| 近くのホテル・旅館(ちかくのほてるりょかん)                | ちかくのほてる・ちかくのりょかん              |
| 近くのモーテル・ラブホテル                         | ちかくのもーてる・ちかくのらぶほてる            |
| (ちかくのも-てるらぶほてる)                       |                               |
| 近くのデパート (ちかくのでぱーと)                    | ちかくのひゃっかてん                    |
| 近くのスーパ(ちかくのすーぱ)                       | ちかくのすーぱーまーけっと                 |
| 近くのディスカウントショップ                        | ちかくのでぃすかうんと                   |
| (ちかくのでぃすかうんとしょっぷ)                     |                               |
| 近くのホームセンタ (ちかくのほーむせんた)                |                               |
| 近くのコンビニエンスストア                         | ちかくのこんびに                      |
|                                       |                               |
| 近くの楽・化粧品(ちかくのくすりけしょつひん)               | ちかくのくすり・ちかくのけしょうひん            |
| 近くのカー用品(ちかくのかーようひん)                   | ちかくのかーしょっぷ・ちかくのくるまや           |
| 近くのファミリーレストラン                         | ちかくのふぁみれす                     |
|                                       |                               |
| 近くのファーストノート( $5$ かくのふぁ- $9$ とふ- $2$ ) |                               |
| 近くの和食レストラン(ちかくのわしょくれずとらん)             | ちかくのわしよく                      |
| 近くの洋食レストラン(ちかくのようしょくれすとらん)            | ちかくのようしょく                     |
| 近くの甲華レストラン(ちかくのちゅうかれすとらん)             | ちかくのちゅうか                      |
| 近くのフーメン (5かくのらーめん)                    | ちかくのらーめんや                     |
| 近くのガソリンスタンド(ちかくのがそりんすたんど)             | ちかくのすたんど                      |
| 近くの駐車場(ちかくのちゅうしゃじょう)                  | ちかくのばーきんぐ                     |
| 近くの洗車場 (ちかくのせんしゃじょう)                  | ちかくのこいんせんしゃじょう                |

### 地図上のマークを表示させるとき

| ボイスワード                        | マルチボイスワード                                    |
|-------------------------------|----------------------------------------------|
| ランドマーク消去 (らんどまーくしょうきょ)        | まあくしょうきょ                                     |
| おすすめ表示 (おすすめひょうじ)             |                                              |
| おすすめ消去 (おすすめしょうきょ)            |                                              |
| ガソリンスタンド表示 (がそりんすたんどひょうじ)     | すたんどひょうじ                                     |
| ガソリンスタンド消去 (がそりんすたんどしょうきょ)    | すたんどしょうきょ                                    |
| 3D マーク表示 (すりーでぃーまーくひょうじ)      | すりーでぃーまーくひょうじ・どらいぶすぽっとひょうじ・<br>らんどまーくひょうじ    |
| 3D マーク消去 (すりーでぃーまーくしょうきょ)     | すりーでぃーまーくしょうきょ・<br>どらいぶすぽっとしょうきょ・らんどまーくしょうきょ |
| コンビニエンスストア表示 (こんびにえんすすとあひょうじ) | こんびにひょうじ                                     |
| コンビニエンスストア消去(こんびにえんすすとあしょうきょ) | こんびにしょうきょ                                    |
| ホテル表示 (ほてるひょうじ)               |                                              |
| ホテル消去 (ほてるしょうきょ)              |                                              |
| 病院表示(びょういんひょうじ)               | いしゃひょうじ                                      |
| 病院消去(びょういんしょうきょ)              | いしゃしょうきょ                                     |
| 銀行表示 (ぎんこうひょうじ)               |                                              |
| 銀行消去 (ぎんこうしょうきょ)              |                                              |
| 郵便局表示 (ゆうびんきょくひょうじ)           |                                              |
| 郵便局消去 (ゆうびんきょくしょうきょ)          |                                              |
| 名所表示 (めいしょひょうじ)               |                                              |
| 名所消去 (めいしょしょうきょ)              |                                              |
| スキー場表示 (すきーじょうひょうじ)           | すきーひょうじ                                      |
| スキー場消去 (すきーじょうしょうきょ)          | すきーしょうきょ                                     |
| ファーストフード表示 (ふぁーすとふーどひょうじ)     |                                              |
| ファーストフード消去 (ふぁーすとふーどしょうきょ)    |                                              |
| 駐車場表示 (ちゅうしゃじょうひょうじ)          | ぱーきんぐひょうじ                                    |
| 駐車場消去 (ちゅうしゃじょうしょうきょ)         | ぱーきんぐしょうきょ                                   |
| ファミリーレストラン表示(ふぁみりーれすとらんひょうじ)  | ふぁみれすひょうじ                                    |
| ファミリーレストラン消去(ふぁみりーれすとらんしょうきょ) | ふぁみれすしょうきょ                                   |

### ボイスワード一覧表(つづき)

### 地図をスクロールさせるとき(地図を移動させるとき)

| ボイスワー        | ۴                    | マルチボイスワード    |
|--------------|----------------------|--------------|
| 上スクロール       | (うえすくろーる)            | うえ           |
| 大きく上スクロール    | (おおきくうえすくろーる)        | おおきくうえ       |
| 小さく上スクロール    | (ちいさくうえすくろ-る)        | ちいさくうえ       |
| 下スクロール       | (したすくろーる)            | した           |
| 大きく下スクロール    | (おおきくしたすくろーる)        | おおきくした       |
| 小さく下スクロール    | (ちいさくしたすくろーる)        | ちいさくした       |
| 右スクロール       | (みぎすくろーる)            | みぎ           |
| 大きく右スクロール    | (おおきくみぎすくろーる)        | おおきくみぎ       |
| 小さく右スクロール    | (ちいさくみぎすくろーる)        | ちいさくみぎ       |
| 左スクロール       | (ひだりすくろーる)           | ひだり          |
| 大きく左スクロール    | (おおきくひだりすくろーる)       | おおきくひだり      |
| 小さく左スクロール    | (ちいさくひだりすくろーる)       | ちいさくひだり      |
| 右斜め上スクロール    | (みぎななめうえすくろーる)       | みぎななめうえ      |
| 大きく右斜め上スクロール | ・(おおきくみぎななめうえすくろーる)  | おおきくみぎななめうえ  |
| 小さく右斜め上スクロール | ・(ちいさくみぎななめうえすくろーる)  | ちいさくみぎななめうえ  |
| 右斜め下スクロール    | (みぎななめしたすくろーる)       | みぎななめした      |
| 大きく右斜め下スクロール | ・(おおきくみぎななめしたすくろーる)  | おおきくみぎななめした  |
| 小さく右斜め下スクロール | ・(ちいさくみぎななめしたすくろーる)  | ちいさくみぎななめした  |
| 左斜め上スクロール    | (ひだりななめうえすくろーる)      | ひだりななめうえ     |
| 大きく左斜め上スクロール | ・(おおきくひだりななめうえすくろーる) | おおきくひだりななめうえ |
| 小さく左斜め上スクロール | ・(ちいさくひだりななめうえすくろーる) | ちいさくひだりななめうえ |
| 左斜め下スクロール    | (ひだりななめしたすくろーる)      | ひだりななめした     |
| 大きく左斜め下スクロール | ・(おおきくひだりななめしたすくろーる) | おおきくひだりななめした |
| 小さく左斜の下スクロール | ・(ちいさくひだりななめしたすくろーる) | ちいさくひだりななめした |

### 地図を切り替えるとき

| ボイスワード |               |                  | マルチボイスワード           |  |  |  |
|--------|---------------|------------------|---------------------|--|--|--|
|        | ヘディングアップ      | (へでぃんぐあっぷ)       |                     |  |  |  |
|        | ノースアップ        | (のーすあっぷ)         |                     |  |  |  |
|        | スタンダードビュー     | (すたんだーどびゅー)      | いちばんおこす・もっともおこす     |  |  |  |
|        | バーチャルビュー      | (ばーちゃるびゅー)       | いちばんたおす・もっともたおす     |  |  |  |
|        | スタンダードマップ 1   | (すたんだーどまっぷ)      | すたんだーど・さてらいと・ぐらふぃかる |  |  |  |
|        | ハイウェイマップ      | (はいうぇいまっぷ)       | はいうぇい               |  |  |  |
|        | バーチャルシティマップ   | (ばーちゃるしてぃまっぷ)    | ばーちゃるしてぃ・してぃまっぷ     |  |  |  |
|        | フロントビューマップ    | (ふろんとびゅーまっぷ)     | ふろんとびゅー             |  |  |  |
|        | ドライビングバーチャル   | シティマップ           | どらいびんぐばーちゃるしてぃ      |  |  |  |
|        | (どらいびんぐばーちゃる  | るしてぃまっぷ)         |                     |  |  |  |
|        | ハイウェイサテライトマップ | プ(はいうぇいさてらいとまっぷ) | はいうぇいさてらいと          |  |  |  |
|        | 都市高マップ        | (としこうまっぷ)        | としこう                |  |  |  |
|        | 交差点拡大図        | (こうさてんかくだいず)     | かくだいず               |  |  |  |
|        | ハイウェイ分岐図      | (はいうぇいぶんきず)      | ぶんきず・はいうぇいぶんきあんない   |  |  |  |
|        | メニュー          | (めにゅー)           | めいんめにゅー             |  |  |  |
|        | 現在地           | (げんざいち)          |                     |  |  |  |
|        | 詳細            | (しょうさい)          | ずーむあっぷ・しゅくしゃくおおきく   |  |  |  |
|        | 広 域           | (こういき)           | ずーむだうん・しゅくしゃくちいさく   |  |  |  |
|        | ビュー           | (びゅー)            | びゅーきりかえ             |  |  |  |
|        | 操作画面          | (そうさがめん)         |                     |  |  |  |
|        | 一画面           | (いちがめん)          | いちがめんひょうじ           |  |  |  |
|        | 二画面           | (にがめん)           | にがめんひょうじ            |  |  |  |
|        | 右画面           | (みぎがめん)          |                     |  |  |  |
|        | 左画面           | (ひだりがめん)         |                     |  |  |  |
|        | 最広域           | (さいこういき)         | さいだい                |  |  |  |
|        | 最詳細           | (さいしょうさい)        | さいしょう               |  |  |  |
|        | 25 m          | (にじゅうごめーとる)      | しがいちず・しがいず          |  |  |  |
|        | 50 m          | (ごじゅうめーとる)       |                     |  |  |  |
|        | 100 m         | (ひゃくめーとる)        |                     |  |  |  |
|        | 200 m         | (にひゃくめーとる)       |                     |  |  |  |
|        | 400 m         | (よんひゃくめーとる)      |                     |  |  |  |
|        | 800 m         | (はっぴゃくめーとる)      |                     |  |  |  |
|        | 1.6 km        | (いちてんろくきろめーとる)   | いってんろくきろ            |  |  |  |
|        | 3.2 km        | (さんてんにきろめーとる)    | さんてんにきろ             |  |  |  |
|        | 6.4 km        | (ろくてんよんきろめーとる)   | ろくてんよんきろ            |  |  |  |
|        | 12 km         | (じゅうにきろめーとる)     | じゅうにきろ              |  |  |  |
|        | 25 km         | (にじゅうごきろめーとる)    | にじゅうごきろ             |  |  |  |
|        | 50 km         | (ごじゅっきろめーとる)     | ごじゅっきろ              |  |  |  |

1 設定や縮尺により、「スタンダードマップ」「グラフィカルマップ」「サテライトマップ」のいずれかが表示されます。

### ボイスワード-覧表(つづき)

### ルート探索に関する操作をするとき

| ボイン                                          | スワード                                            | マルチボイスワード          |  |  |  |
|----------------------------------------------|-------------------------------------------------|--------------------|--|--|--|
| 行き先                                          | (いきさき)                                          |                    |  |  |  |
| ワンタッチルート探索/0 ~                               | 9(わんたっちる-とたんさく)                                 |                    |  |  |  |
| 行き先設定                                        | (いきさきせってい)                                      | いきさき・ここへいく・もくてきち   |  |  |  |
| 経由地設定                                        | (けいゆちせってい)                                      | けいゆち・つうかてん         |  |  |  |
| 経由地設定/高速道路                                   | (こうそくどうろ)                                       | こうそく・こうそくどう        |  |  |  |
| 経由地設定/一般道路                                   | (いっぱんどうろ)                                       | いっぱん・いっぱんどう        |  |  |  |
| 再探索                                          | (さいたんさく)                                        |                    |  |  |  |
| 迂回探索                                         | (うかいたんさく)                                       | うかい                |  |  |  |
| 自宅探索                                         | (じたくたんさく)                                       | じたく・うちにかえる・じたくにかえる |  |  |  |
| ルート消去                                        | (るーとしょうきょ)                                      |                    |  |  |  |
| ルート消去/する                                     | (する)                                            | はい                 |  |  |  |
| ルート消去/しない                                    | (しない)                                           | いいえ                |  |  |  |
| へ行く                                          | $( \wedge \mathbb{N} \langle )$                 | にこく                |  |  |  |
| による                                          | (による)                                           | にたちよる              |  |  |  |
| ルート消去<br>ルート消去/する<br>ルート消去/しない<br>へ行く<br>による | (るーとしょうきょ)<br>(する)<br>(しない)<br>( へいく)<br>( による) | はい<br>いいえ<br>にたちよる |  |  |  |

「」は施設名

#### ルート情報をみるとき

|         | ボイスワード      | マルチボイスワード          |  |  |  |
|---------|-------------|--------------------|--|--|--|
| ルート確認   | (るーとかくにん)   | るーとひょうじ・ぜんるーと      |  |  |  |
| 別ルート探索  | (べつるーとたんさく) | べつるーと              |  |  |  |
| ルート情報   | (るーとじょうほう)  | るーとじょうほうがめん        |  |  |  |
| 次どっち?   | ( つぎどっち )   | つぎは・つぎのぶんき         |  |  |  |
| ここは?    | (ここは)       | ここどこ               |  |  |  |
| 今何時?    | (いまなんじ)     | なんじ                |  |  |  |
| 何時につくの? | (なんじにつくの)   | とうちゃくじかん・とうちゃくじかんは |  |  |  |

### ポイント登録に関する操作をするとき

| ボ      | イスワー        | ۲        | マルチボイスワード               |  |  |  |
|--------|-------------|----------|-------------------------|--|--|--|
| ポイント登録 | (ぽいんととうろく)  |          | とうろくぽいんと・ぽいんと・ここをとうろくする |  |  |  |
| 情報表示   | (じょうほうひょうじ) |          | じょうほういちらん               |  |  |  |
| を登録する  | (           | をとうろくする) | をとうろく                   |  |  |  |
| 「」は施設名 |             |          |                         |  |  |  |

冬種情報をみるとき

|        | ボイスワード        | マルチボイスワード    |  |  |  |  |
|--------|---------------|--------------|--|--|--|--|
| GPS 情報 | (じーぴーえすじょうほう) | てんくうず        |  |  |  |  |
| 取付チェック | (とりつけちえっく)    | ちぇっく・とりつけがめん |  |  |  |  |

#### VICS 情報をみるとき

| ボイスワード             |               | マルチボイスワード                 |  |  |
|--------------------|---------------|---------------------------|--|--|
| 全道路情報              | (ぜんどうろじょうほう)  | ぜんじょうほう・すべてのじゅうたい         |  |  |
| 一般道情報 1            | (いっぱんどうじょうほう) | いっぱんじょうほう・いっぱんどうじゅうたい     |  |  |
| 高速道情報 <sup>2</sup> | (こうそくどうじょうほう) | こうそくじょうほう・こうそくどうじゅうたい     |  |  |
| 図形情報               | (ずけいじょうほう)    | ずけいひょうじ・れべるつー             |  |  |
| メディア切替             | (めでぃあきりかえ)    |                           |  |  |
| 表示 ON              | (ひょうじおん)      | びっくすじょうほう・じゅうたいひょうじ       |  |  |
| 表示 OFF             | (ひょうじおふ)      | びっくすじょうほうしょうきょ・じゅうたいしょうきょ |  |  |
| FM 文字              | (えふえむもじ)      | えふえむもじじょうほう・えふえむれべるわん     |  |  |
| FM 図形              | (えふえむずけい)     | えふえむずけいじょうほう・えふえむれべるつー    |  |  |
| FM 所要時間            | (えふえむしょようじかん) | えふえむれべるすりー                |  |  |
| ビーコン文字             | (びーこんもじ)      | びーこんもじじょうほう・びーこんれべるわん     |  |  |
| ビーコン図形             | (びーこんずけい)     | びーこんずけいじょうほう・びーこんれべるつー    |  |  |
| ビーコン所要時間           | (びーこんしょようじかん) | びーこんれべるすりー                |  |  |
| 放送局                | (ほうそうきょく)     | びっくすほうそうきょく・せんきょく         |  |  |
| FM 文字多重            | (えふえむもじたじゅう)  | もじたじゅう                    |  |  |
| FM                 | (えふえむ)        | えふえむひょうじ                  |  |  |
| ビーコン               | (びーこん)        | びーこんひょうじ                  |  |  |
| 全メディア              | (ぜんめでぃあ)      | こんざいひょうじ                  |  |  |
| 渋滞案内               | (じゅうたいあんない)   | じゅうたい                     |  |  |

1 ナビゲーションからのガイド音声は、「一般道路情報」になっています。 2 ナビゲーションからのガイド音声は、「高速道路情報」になっています。

## 各種設定をするとき

| 7       | ボイスワード        | マルチボイスワード |
|---------|---------------|-----------|
| 音量大きく   | (おんりょうおおきく)   | ぼりゅーむあっぷ  |
| 音量小さく   | (おんりょうちいさく)   | ぼりゅーむだうん  |
| 地図色     | (ちずしょく)       |           |
| ソフト     | (そふと)         | からーいち     |
| パステル    | (ぱすてる)        | からーに      |
| ポップ     | (ぽっぷ)         | からーさん     |
| ディマー    | (でぃまー)        | からーよん     |
| ガイドオン   | (がいどおん)       | がいどかいし    |
| ガイドオフ   | (がいどおふ)       | がいどしゅうりょう |
| エリア認識設定 | (えりあにんしきせってい) |           |
| エリア認識解除 | (えりあにんしきかいじょ) |           |

#### スマートメディアとは

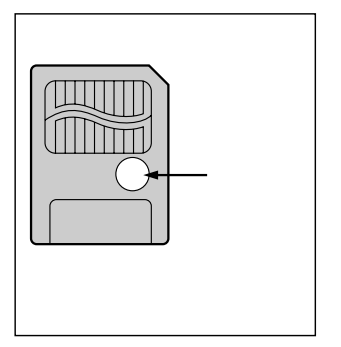

Solid State Floppy Disk Card (SSFDC) のことです。 データを保存するために使用でき、デジタルカメラで撮影した画像 のデータを記録するためによく用いられています。(小型フラッシュ メモリーカードの1つです。) 切手サイズの大きさで、保存できるデータの量は2MB ~ 128MB まで、3.3V専用、5V専用の製品があります。

本機では、容量 4MB ~ 128MB で、3.3V 専用のものを必ず お使いください。(5V 専用は使用できません)

ライトプロテクトシール

大切なデータを消さないために、ライトプロテクトシールをスマート メディアのライトプロテクトエリアに貼ることができます。 ライトプロテクトシールは、付属のシールを指定の場所に貼ってください。

#### オープニング画面を自作するには

Windows マシン(デスクトップ・ノート)と、パソコンとスマートメディアとの間でデータのやり とりができる環境(PCカードアダプタ、フロッピードライブ用アダプタなど)が必要です。 表示できる画像データには、ファイルサイズ 390k以内、カラーモード 256 色(BMP の場合)などの 制限があります。(50ページ)

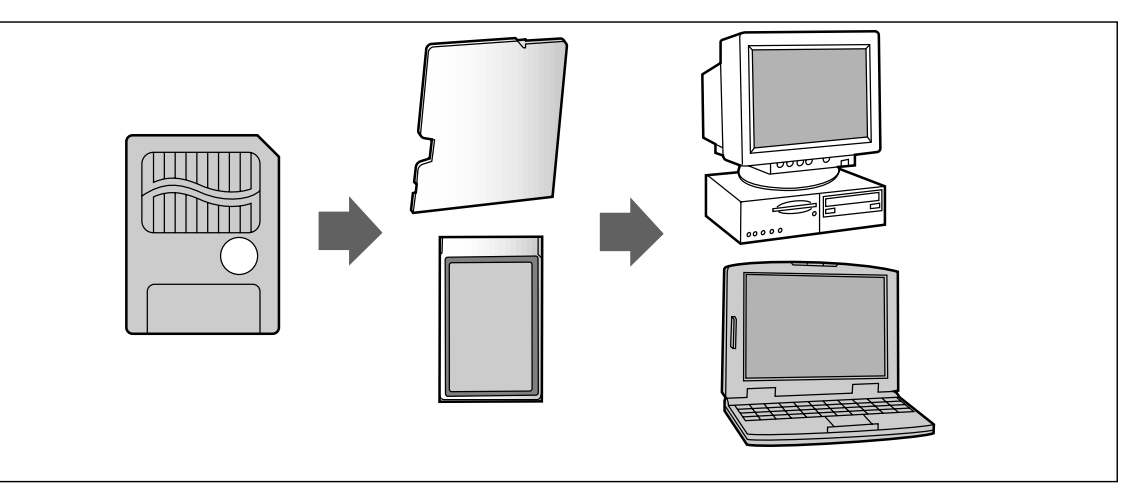

#### お願い

プログラム読み込み中は、スマートメディアを取り出したり、イグニッ ションスイッチを OFF にしないでください。スマートメディアが壊れる 場合があります。

スマートメディアは精密電子機器です。曲げたり、強い力やショックを 加えたり、落としたりしないでください。

強い静電気・電気的ノイズの発生しやすい環境での保管などはさ けてください。

高温多湿の場所、または腐食性のある環境での保管などはさけてください。 スマートメディアの接触面(コンタクトエリア)にゴミや異物がつかな いように、また触らないようにご注意ください。汚れは、乾燥した柔ら かい布などで拭いてください。

スマートメディアの持ち運びや保管時は、静電気の影響をさけるため、 必ず専用の静電気防止ケースに入れてください。

ズボンのポケットなどに入れないでください。座ったときなどに 大きな力が加わり、壊れるおそれがあります。

スマートメディアには寿命があります。長期間使用すると書き込 みや消去などができなくなりますのでご注意ください。

#### ご注意

スマートメディアの初期化について。

本機以外の機器(パソコンなど)でスマートメディアを初期化した場合、本機で使用できないこと があります。そのときは、本機で初期化してからご使用ください。

スマートメディアへ保存できない場合があります。 カードの容量がいっぱいの場合

りートの谷里かいうはいの場合

カード内のファイルの数が256を超える場合

書き込み禁止になっている場合

以下のカードへの書き込みはしないでください。

インターネット用メモリーカード(モバイルコミュニケーションユニット CY-HCM200D(別売) を使用するときに挿入するメモリーカード)

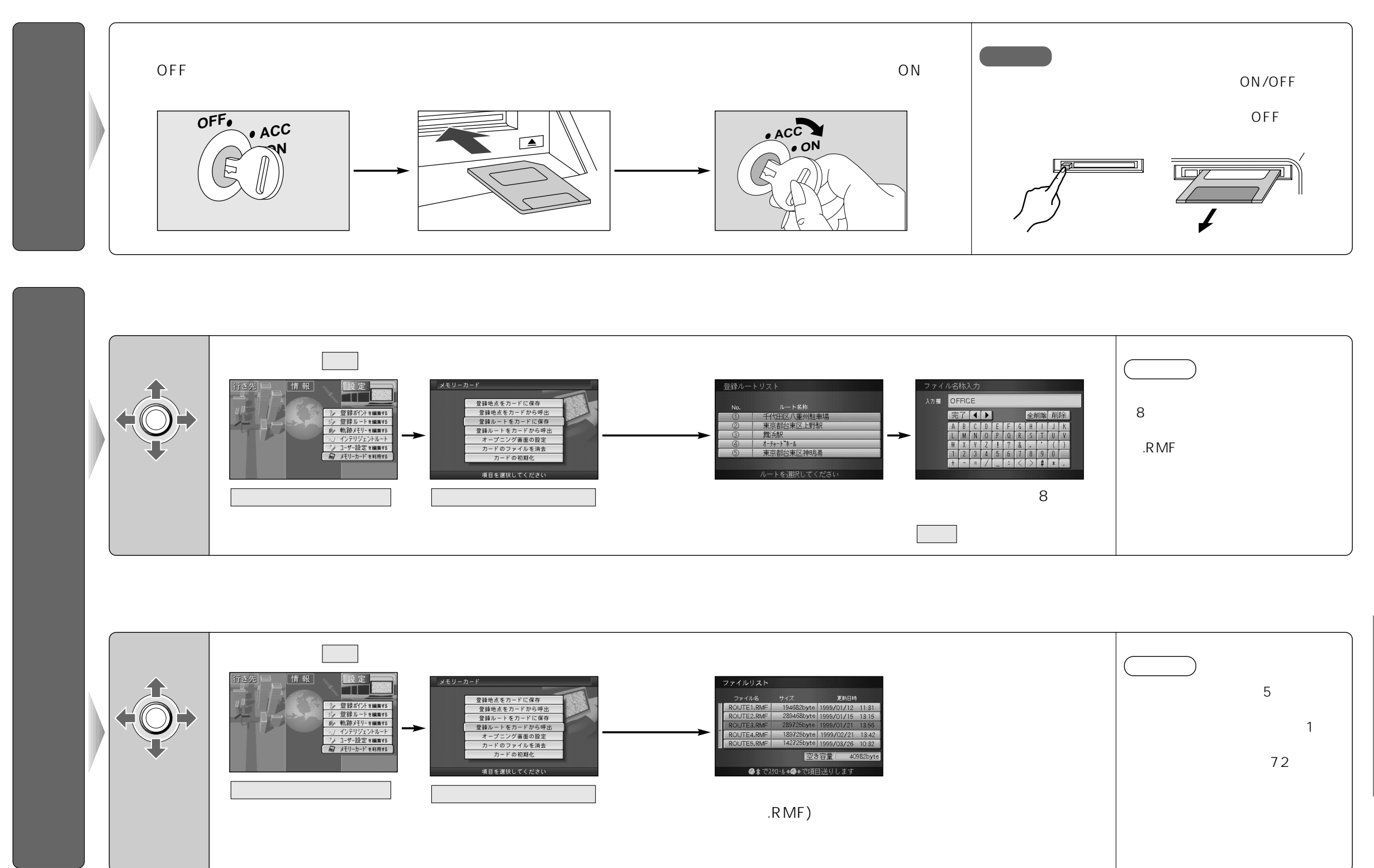

トメディ ア編

#### 本機に登録した地点(登録ポイント)をカードに保存します。 本機にカードが入っていることを確認してください。

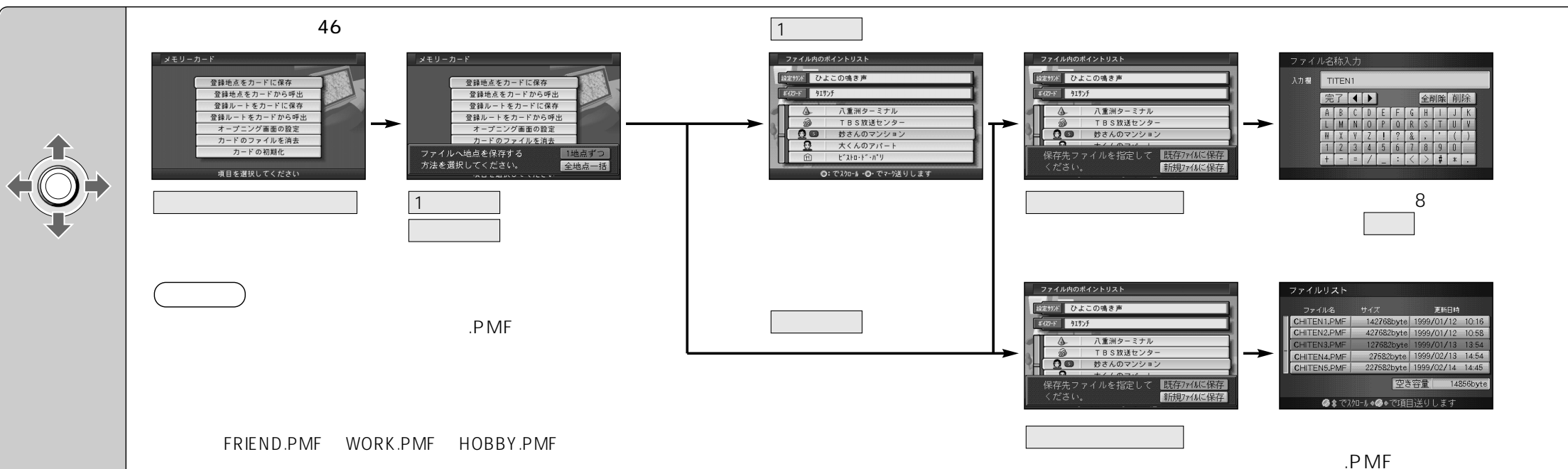

#### カードから登録ポイント情報を本機へコピーします。 本機にカードが入っていることを確認してください。

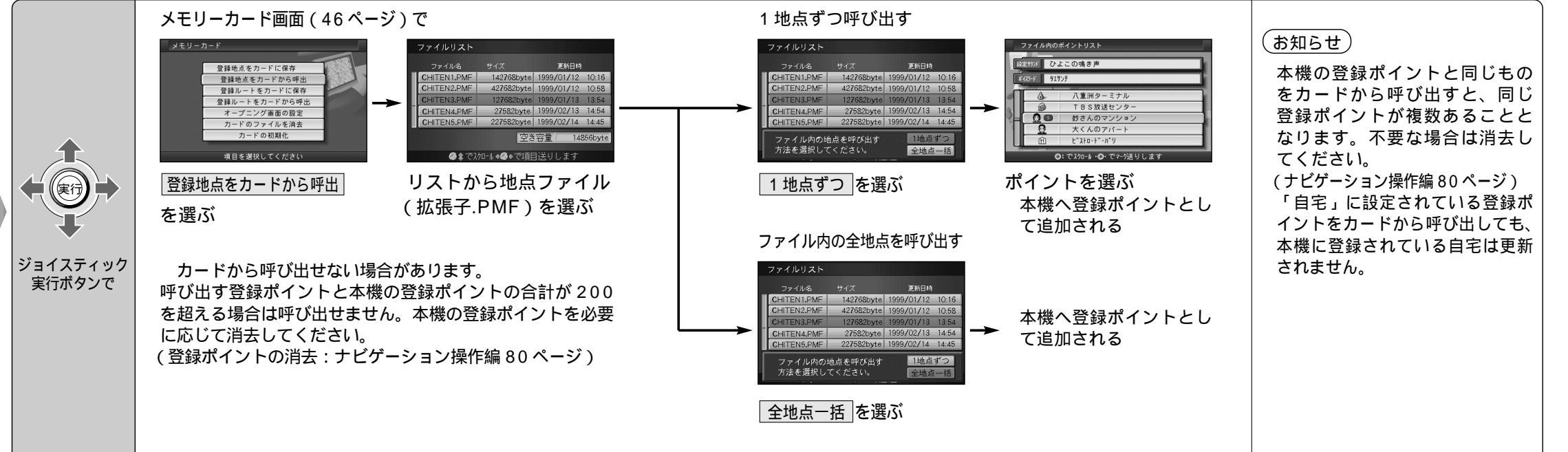

呼

登録ポイントの情報を保存する

.

び

迅 す

登録ポイント

の情報を保存する/

、呼び出

す

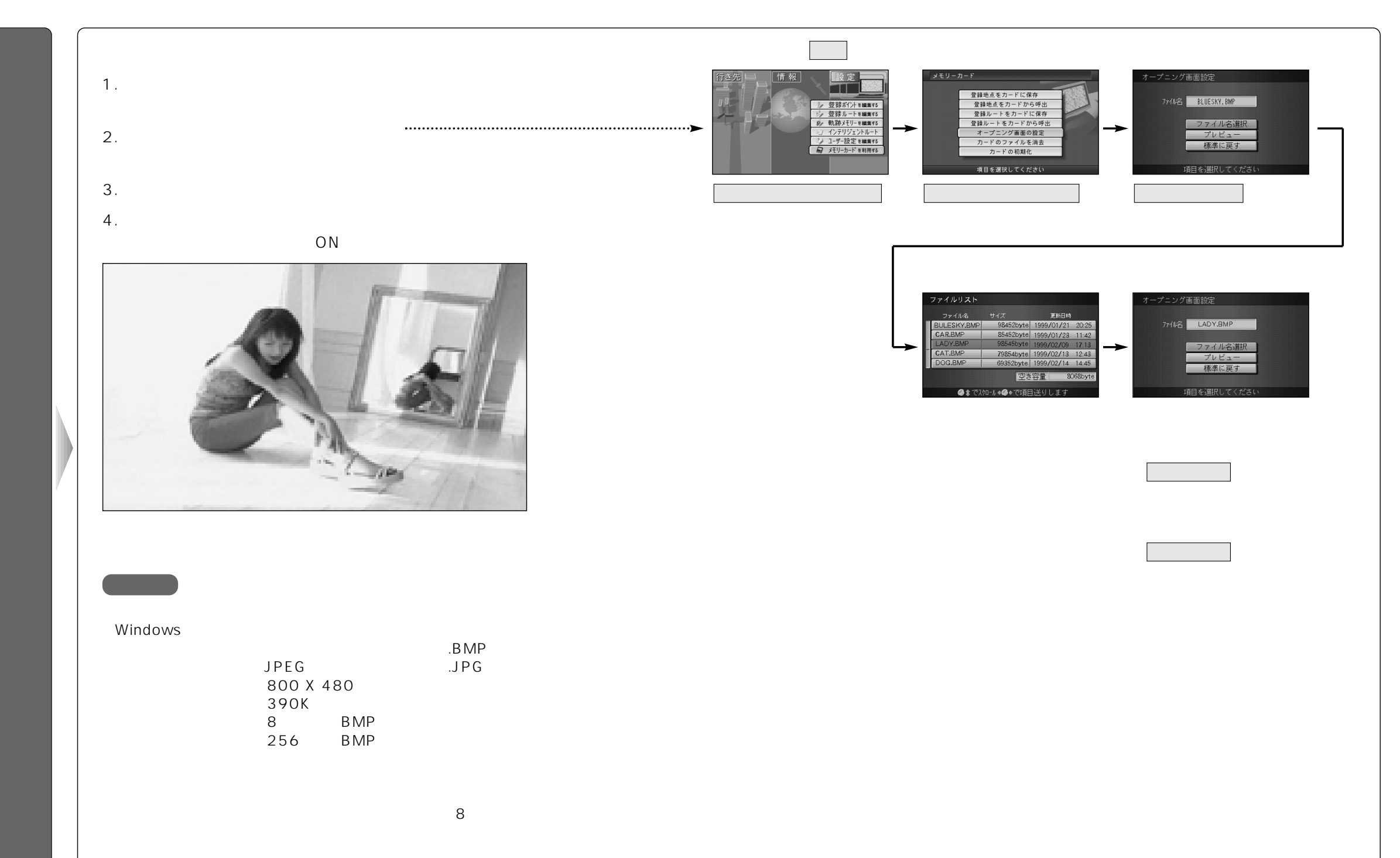

カードからファイルを消去します。 本機にカードが入っていることを確認してください。

メモリーカードを利用する

を選ぶ

カードの初期化を選ぶ

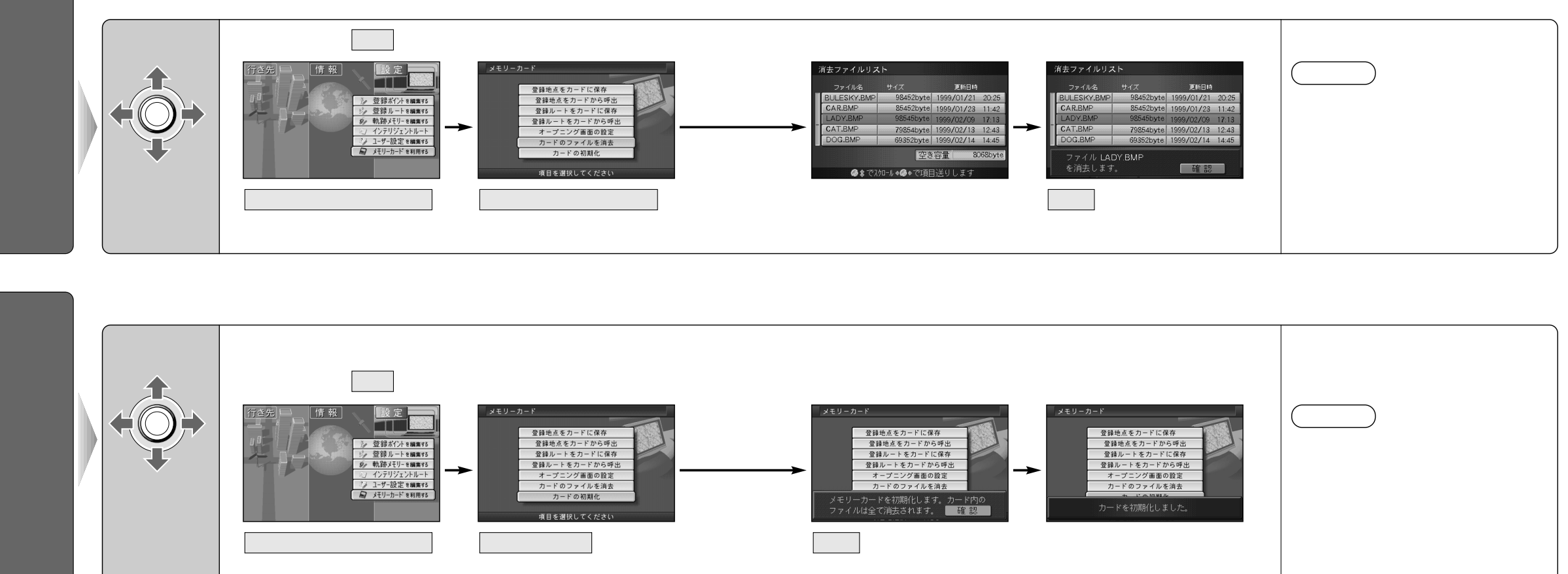

確認を選ぶ

メモリーカード画面に戻

り、メッセージが表示さ

れる

# 故障かな!?

| ボイスコント                                   | ~ロール編                                                                                                    | スマートメディア編                                       |                                                                    |  |  |
|------------------------------------------|----------------------------------------------------------------------------------------------------|-------------------------------------------------|--------------------------------------------------------------------|--|--|
| 症状                                       | 原因と処置                                                                                                    | エラーメッセージ                                        | 原因と処置                                                              |  |  |
| リモコンの<br><u>発声/訂正</u> ボタンを<br>押してもボイスコント | 現在地画面、地図画面以外の画面になっている。<br>→現在地画面、地図画面で「発声/訂正」ボタンを押してくだ                                                                                                    | カードが挿入されて<br>いません。                              | 本機のスロットにカードが挿入されていない。<br>→カードを挿入してください。                            |  |  |
| ロールが起動しない。                               |                                                                                                    | カードが書き込み禁止になっています                               | ケ<br>カードに書き込み禁止のシールが貼られている。<br>◆シールをはがしてお使いください。                   |  |  |
| ボイスワードを □<br> 認識しない。                     | 正しい読み方をしていない。<br>◆ボイスワード一覧表を参照して正しく発声してください。                                                                                                    |                                                 |                                                                    |  |  |
|                                          | <ul> <li>発音がはっきりしていない。</li> <li>→はっきりお話ください。</li> <li>雑音が認識されている。</li> <li>→窓を閉める、ラジオ・ステレオの音量を下げるなど、周囲の音に注意してください。</li> <li>取付説明書の推奨位置と異なる場所にマイクが取り付けられている。</li> <li>→推奨位置に取り付けてください。</li> <li>発声が早すぎる。</li> <li>→音声ガイドに続いて「ピッ」という音が鳴ってから発声してください。</li> </ul> | こ使用のカードは<br>使用できません。<br>フォーマットしてから<br>使用してください。 | ◆本機でカードを初期化してください。                                                 |  |  |
| 誤認識が多い。                                  |                                                                                                    | 選択したファイルに<br>異常があります。                           | コンピューター上で、オープニング画面以外のファイルを<br>誤って操作してしまった。<br>→異常のあるファイルを消去してください。 |  |  |
|                                          | ください。<br>発声時に車内で携帯電話、PHS、無線機を使用している。<br>→携帯電話、PHS、無線機の使用を中止してください。<br>ボイスコントロール用マイクのケーブルの差し込みが不十分、                                                                                                    | 指定したファイルは<br>地点用のファイルでは<br>ありません                | ◆地点用ファイル(拡張子.PMF)を指定してください。                                        |  |  |
| ください」を繰り<br>返す。                          | <ul> <li>★接続を確認し、ケーブルを確実に奥まで差し込んでください。</li> <li>発声が小さい。</li> <li>★大きく発声してください。</li> </ul>                                                                                                    | 選択したファイルは<br>ルート用のファイルで                         |                                                                    |  |  |
| ボイスワード入力<br>した地図や拡大図<br>に切り替わらない。        | 地図や拡大図を表示できない縮尺/設定になっている。<br>→地図や拡大図を表示できる縮尺/設定にしてください。<br>(ナビゲーション操作編100、102ページ)                                                                                                    | はありません                                          |                                                                    |  |  |

故障かな !?

便利メモ(おぼえのため、記入されると便利です。)

| お買い上げ日         |   | 年 | 月 | 日 | 品番 | CN-DV3300GSD |
|----------------|---|---|---|---|----|--------------|
| 販売店名           | i | ( | ) |   | _  |              |
| お 客 様<br>ご相談窓口 | i | ( | ) |   | _  |              |

松下電器産業株式会社 松下通信工業株式会社 カーシステム事業部

〒 224-8539 横浜市都筑区佐江戸町 600 番地 お客様相談室 0120−50−8729 (土・日・祝祭日,弊社休日を除く 9:00~ 17:00)

YEFM283594 F0400-0